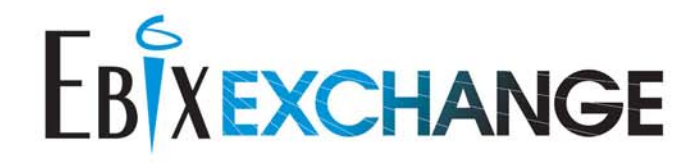

Life & Annuity Sales Simplified

# ANNUITYNET

# Foundry Training Guide For Distributors

AnnuityNet Platform December 2009 Release

Date of Publication: October 8th, 2009

© 2009 EbixExchange – A Division of Ebix, Inc. • Confidential & Proprietary 607 Herndon Parkway #300, Herndon, VA 20170 • 1441 West Ute Boulevard #340, Park City, UT 84098 www.ebixexchange.com

Foundry Training Guide for Distributors

# Foundry Training Guide for Distributors

## December 2009

Date of Publication: October 8th, 2009

This guide is for the December 2009 release of the AnnuityNet Platform.

EbixExchange Foundry Training Guide for Distributors

© 2009 EbixExchange • All Rights Reserved • Confidential & Proprietary

## Confidential Information

Information provided in this guide and within applications and services developed by EbixExchange is confidential and is intended solely for the EbixExchange client firm and its authorized employees for their provision of services as identified in the agreement executed by the EbixExchange client firm and EbixExchange. All rights and obligations with respect to intellectual property are identified in the agreement executed between the EbixExchange client firm and EbixExchange. The confidential information should not be used for any other purpose.

Trademarked Items

- Ebix, EbixExchange, VitalSales Suite, WinFlex, LifeSpeed, and the AnnuityNet Platform are all trademarks owned by Ebix Incorporated.
- Any trademarked product name mentioned in this guide is owned by the respective owner company.

EbixExchange is a division of Ebix, Inc. (NASDAQ: EBIX)

For more information on the content contained in this guide, contact your EbixExchange Client Integration Services project manager.

# **Table of Contents**

#### 1 Introduction 1-1

#### 2 Logging into UAT Foundry 2-1

- 2.1. Perimeter Authentication 2-1
- 2.2. Log In to UAT Foundry 2-2

#### 3 Logging in to ProdSim/Production Foundry 3-1

#### 4 Distributor Product Tool 4-1

- 4.1. Filtering the Product Management for Distributors 4-1
  - 4.1.1. Test versus Production Product Management for Distributors 4-2
  - 4.1.2. Explaining the Production Product Management for Distributors Screen 4-3

4.2. Links on the Product Management for Distributor Screen 4-44.2.1. Update PPfA Feedback 4-4

#### 5 Activating Products in UAT 5-1

#### 6 Activating Products in Production Simulation 6-1

7 Activating Products in Production 7-1

#### 8 Firm Management 8-1

- 8.1. Firm management Distributor Deltas 8-1
  - 8.1.1. Product Availability Restriction 8-2
  - 8.1.2. Product Jurisdictions 8-2
  - 8.1.3. Cross Product Restrictions 8-4
  - 8.1.4. Product Specific Restrictions 8-3
  - 8.1.5. Reports 8-4
  - 8.1.5.1. Report for Jurisdiction Restrictions 8-4
  - 8.1.5.2. Report for Delta Restrictions 8-5
  - 8.1.6. Distributor Delta Best Practices 8-1
- 8.2. Firm Management Distributor Suitability questions/questionnaires 8-1
  - 8.2.1. About Suitability Questionnaires 8-1
  - 8.2.2. Accessing the Distributor Suitability 8-1
  - 8.2.3. Designing Suitability Questionnaires 8-2
  - 8.2.4. Creating New Questions 8-3
  - 8.2.5. Adding Questions to a Questionnaire 6
  - 8.2.6. Assign Questionnaires to Transaction Wizard & Payment Types 8
  - 8.2.7. Wizard functionality with Questionnaires assigned 10
  - 8.2.8. Reporting for the Distributor Suitability Tool 11
- 8.3. Firm Management Carrier Page questions/questionnaires 8-1
  - 8.3.1. Carrier Page Questions 8-1
  - 8.3.2. Activating/Deactivating Questions 8-1
  - 8.3.3. Sharing NIs 8-2
  - 8.3.4. Form Population using Carrier Page Questions 8-3
  - 8.3.5. Viewing the Carrier Questions Report 8-3
  - 8.3.6. Carrier Page Questions Best Practices for Distributors 8-5

Foundry Training Guide for Distributors

- 9 PDF List 9-7
- 10 Forms Management (Forms XML) 10-1
- 11 Staging FormsXML 11-1
- 12 Password 12-1
- 13 Log Out 13-1
- 14 E-mail Notifications 14-1

# **1** Introduction

Welcome to Foundry! Foundry is a suite of web-based tools created by EbixExchange and is used to administer various aspects of the AnnuityNet Platform. Foundry may be used by distributor partners to manage products in UAT, ProdSim and Production environments. Foundry is accessed through the Internet and is secured through perimeter authentication, as well as SSL. It is password protected. There are two versions of Foundry: Foundry UAT and Foundry ProdSim/Production. Both versions look and work exactly the same. Please call your EbixExchange project manager to obtain your user ID and password.

The instructions in this training guide pertain to both Foundry UAT and Foundry ProdSim/Production. In those instances where the instruction pertains only to one version of Foundry, the instruction will specifically state which version of Foundry.

# **2** Logging into UAT Foundry

To access UAT Foundry you will go through a two-step procedure. The first step is perimeter authentication, a security authentication procedure which you will need to pass before entering UAT Foundry. Perimeter authentication is enforced on connection attempts at our firewall. This technology allows EbixExchange to limit access to UAT Foundry at the network layer. Please contact your EbixExchange Project Manager for your radius security password.

Once you have successfully passed perimeter authentication, step two is logging into the UAT Foundry site.

# 2.1. Perimeter Authentication

Open your internet browser and browse to <a href="https://foundry.prodsim.finetre.com/Foundry/">https://foundry.uat.finetre.com/Foundry/</a>. If your IP address has not authenticated within the last hour, you will be prompted for your Perimeter Authentication login credentials. (These are different than your Foundry login credentials but are the same credentials you use to login to UAT). See Figure 2.1.1.

Enter your user information and click Ok. If you do not know your username and/or password, please contact your EbixExchange project manager.

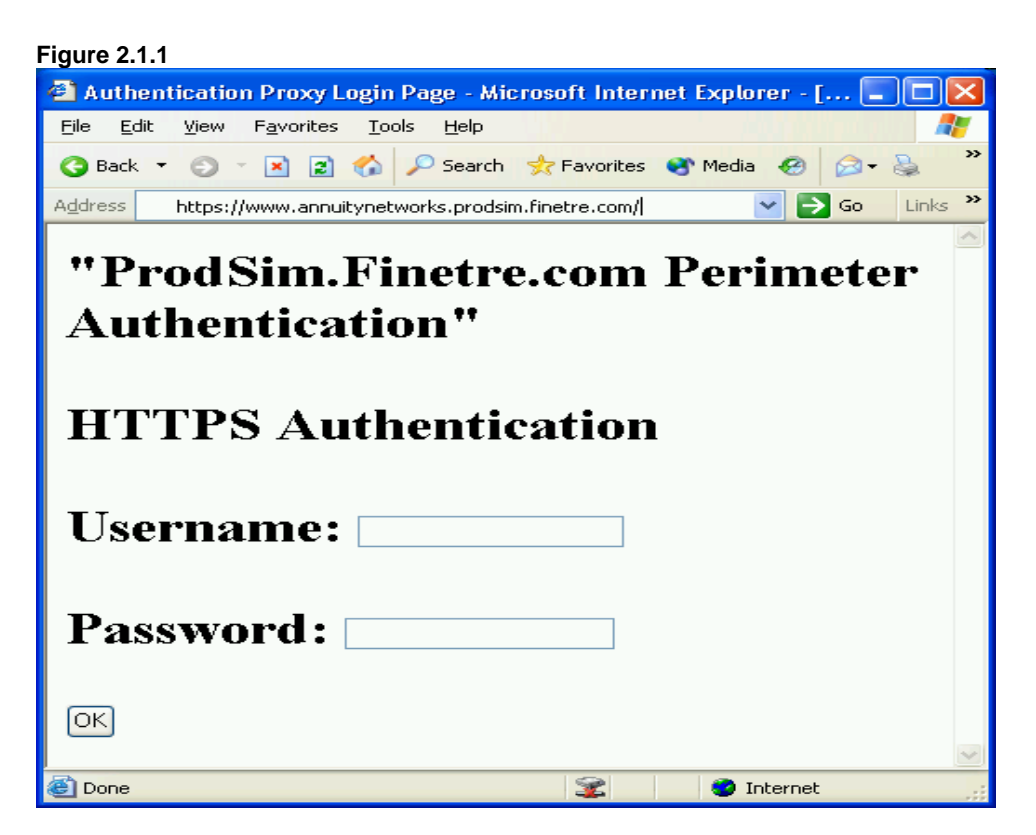

Once you have been successfully authenticated, you'll see a screen with text similar to the example below. (If you go straight to the Foundry login page without first being prompted for user information, it means that a user on your network has already authenticated with EbixExchange and you are all set. That user may have authenticated either for testing in Production Simulation or by using Foundry.)

You have successfully authenticated. Your session will timeout after 1 hour of inactivity.

After you successfully browse to the page displayed above, you will be asked to log in to Foundry.

# 2.2. Log In to UAT Foundry

Once authenticated, you will be taken to the Welcome to Foundry log in page. Type your user ID and password into the text boxes provided and click on LOGIN. (User IDs and passwords are case sensitive.) If you do not know your username and/or password, please contact your EbixExchange project manager.

Foundry Training Guide for Distributors

| Figure 2.2.1                                                                                                   |                    |
|----------------------------------------------------------------------------------------------------|--------------------|
| a Login - Microsoft Internet Explorer                                                                          |                    |
| Elle Edit View Favorites Iools Help                                                                            | Øsend 🥂            |
| 😋 Back + 🌍 - 🖹 🔮 🏠 🍃 🔎 Search 👷 Favorites 🜒 Media                                                              |                    |
| Agdress all https://foundry.prodsim.finetre.com/foundry/Default.aspx                                           | 💌 🔁 Go  🔁 🔹        |
|                                                                                                    | (K)                |
|                                                                                                    |                    |
| Finetre                                                                                                    | Welcome to Foundry |
|                                                                                                    |                    |
| User ID:                                                                                                    |                    |
| Password:                                                                                                    |                    |
| LOGIN                                                                                                    |                    |
|                                                                                                    |                    |
| Finetre, Inc.   2350 Corporate Park Drive, 8th Floor.   Hermdon, VA 20171   703 234 0150   703 234 0151 (fex.) |                    |
| intoschnere com                                                                                                | (2)                |
| a Done                                                                                                    | 🔒 🔮 Internet       |

After clicking on LOGIN, you will be taken to the homepage for your UAT Foundry site. See Figure 2.2.2.

| Figure 2.2.2                                                                                                    |              |
|----------------------------------------------------------------------------------------------------|--------------|
| ▲ Foundry - Microsoft Internet Explorer                                                                                                    |              |
| Elle Edit View Favorites Iools Help Send                                                                                                    | 2            |
| 😮 Back 🝷 💿 🗧 📓 🏠 🌺 🔎 Search 👷 Favorites 🜒 Media                                                                                                    |              |
| Agdress 👜 https://foundry.prodsim.finetre.com/foundry/home.aspx                                                                                                    | 💌 🛃 Go  🔁 *  |
| Foundry                                                                                                    |              |
| MENU Welcome to Foundry                                                                                                    |              |
| Tools Please choose a tool from the left hand menu.                                                                                                    |              |
| Home<br>Carrier Product                                                                                                    |              |
| Teol<br>Teol                                                                                                    |              |
| Bistributor<br>Product Tool                                                                                                    |              |
| Earna and a second second s |              |
| Change Password                                                                                                    |              |
| Client Activity                                                                                                    |              |
| Logard                                                                                                    |              |
|                                                                                                    |              |
| Done                                                                                                    | 🔒 🔮 Internet |

# **3 Logging in to ProdSim/Production Foundry**

Open your internet browser and browse to foundry.prodsim.EbixExchange.com. You will be taken to the Welcome to Foundry log in page. Type your user ID and password into the text boxes provided and click on LOGIN. (**User IDs and passwords are case sensitive**.) If you do not know your username and/or password, please contact your EbixExchange project manager.

| Figure 3.0.1                                                                                                 |                    |
|----------------------------------------------------------------------------------------------------|--------------------|
| a Login - Microsoft Internet Explorer                                                                        |                    |
| Elle Edit View Favorites Iools Help                                                                          | ØSend 🥂            |
| 😮 Back 🔹 🌍 🔹 📓 🏠 🌺 🔎 Search 👷 Favorites 🜒 Media                                                              |                    |
| Agdress 🕘 https://foundry.prodsim.finetre.com/foundry/Default.aspx                                           | 💌 🔁 Go 🛛 🔁 🖜       |
|                                                                                                    | (A)                |
|                                                                                                    |                    |
| Finetre                                                                                                    | Welcome to Foundry |
| UserID:                                                                                                    |                    |
| Password:                                                                                                    |                    |
| LOGIN                                                                                                    |                    |
|                                                                                                    |                    |
| Finetre, Inc.   2350 Corporate Park Drive, 8th Floor   Herndon, VA 20171   703.234.0150   703.234.0151 (fax) |                    |
| info@finetre.com                                                                                             | 1                  |
| a) Done                                                                                                    | 🔒 🗶 Internet       |

After clicking on LOGIN, you will be taken to the homepage for your ProdSim/Production Foundry site. See Figure 3.0.2.

| Figure 3.0.2                                                    |              |
|-----------------------------------------------------------------|--------------|
| Foundry - Microsoft Internet Explorer                           |              |
| Elle Edit View Favorites Iools Help 🔊 end                       | <u></u>      |
| 🚱 Back 🝷 🕥 - 💌 😰 🏠 🌺 🔎 Search 👷 Favorites 🜒 Media               |              |
| Address 🕘 https://foundry.prodsim.finetre.com/foundry/home.aspx | 💌 🄁 Go  🐔 *  |
| Foundry                                                         | A            |
| MENU      Welcome to Foundry                                    |              |
| Tools Please choose a tool from the left hand menu.             |              |
| Rome<br>Carrier Product<br>Tool                                 |              |
| Distributor<br>Product Tool                                     |              |
| Forms<br>Management                                             |              |
| Change<br>Password                                              |              |
| Client Activity<br>Logout                                       |              |
| Lonout                                                          | v.           |
| a Done                                                          | 🔒 🔮 Internet |

# **4 Distributor Product Tool**

The Distributor Product Tool is used to manage products. The Distributor Product Tool works the same in both UAT Foundry and ProdSim/Production Foundry. When you click on Distributor Product Tool in the left-hand navigation menu you will be transferred to the Product Management page. See Figure 4.0.1.

| Figure 4.0.1                                |                                                                                                    |
|---------------------------------------------|----------------------------------------------------------------------------------------------------|
| Foundry                                     |                                                                                                    |
| - Menu -                                    | Product Management for Distributor ANNUITYNET_TEST                                                                                                    |
| Distributor Product Tool Product Management | Environment: Test                                                                                                    |
| Tools                                       | Filter +                                                                                                    |
| Home                                        | Product Info Criteria                                                                                                    |
| Distributor Product Tool                    | Cusip: Product ID:                                                                                                    |
| Forms Management                            | Carrier:                                                                                                    |
| Change Password                             | >> Apply Filter <<                                                                                                    |
| Logout                                      |                                                                                                    |
| Logout                                      | Please apply the filter to narrow down the returned records whenever possible.                                                                                                    |
|                                             | <ol> <li>(1) Type in Product to only, if you know Product to.</li> <li>(2) Type in Cusip only, if you don't know Product ID but know Cusip.</li> <li>(3) Select the Carrier from the dropdown, if you don't know either Product ID or Cusip but know the Carrier.</li> <li>(4) Mismatched criteria will result in no data.</li> </ol> |

# 4.1. Filtering the Product Management for Distributors

The filter provided at the top of the Product Management page allows you to find specific products based on certain criteria. This is useful if there are many products, and you would like to find a particular product or products for a particular carrier. Fill in the boxes with the criteria on which to filter the products and click Apply Filter. The results will show in the product list below.

| Figure 4.1                                        |                                                                                                    |                   |                   |               |                                   |             |                         |                  |                         |                      |  |  |
|---------------------------------------------------|----------------------------------------------------------------------------------------------------|-------------------|-------------------|---------------|-----------------------------------|-------------|-------------------------|------------------|-------------------------|----------------------|--|--|
| Foundry                                           |                                                                                                    |                   |                   |               |                                   |             |                         |                  |                         |                      |  |  |
|                                                   | Product Manageme                                                                                                    | ent for Distribu  | tor ANNUITY       | NET_TE        | ST                                |             |                         |                  |                         |                      |  |  |
| Distributor Product Tool Product Management Tools | Environment, Test                                                                                                    |                   |                   |               |                                   |             |                         |                  |                         |                      |  |  |
| Home                                              | Readwart Info Caitosia                                                                                                    | Filter +          |                   |               |                                   |             |                         |                  |                         |                      |  |  |
| Distributor Product Tool                          | Cusip:                                                                                                    | P                 | roduct ID:        |               |                                   |             |                         |                  |                         |                      |  |  |
| Forms Management                                  | Carrier: Blu                                                                                                    | e Sky Carrier 🔽 🗚 | ctive Status:     | ~             |                                   |             |                         |                  |                         |                      |  |  |
| Firm Management                                   | >>                                                                                                    | > Apply Filter    | <<                |               |                                   |             |                         |                  |                         |                      |  |  |
| Logout                                            |                                                                                                    |                   |                   |               |                                   |             |                         |                  |                         |                      |  |  |
| Logout                                            | Looput Checkbox is checked if product is on or flag on, and unchecked if off or flag off. Please check/uncheck the checkbox to turn on/off the product. Changes made before submitting will be lost atter switching environments or re-applying filter. |                   |                   |               |                                   |             |                         |                  |                         |                      |  |  |
|                                                   | Result 1 - 10                                                                                                    |                   |                   |               |                                   |             |                         |                  |                         |                      |  |  |
|                                                   |                                                                                                    |                   |                   |               | 123456                            |             |                         |                  |                         |                      |  |  |
|                                                   | Carrier Name                                                                                                    | CUSIP NAI         | C Product<br>Type | Product<br>ID | Product Name                      | Import ID   | Deployed                | Active<br>Status | PPIA Feedback<br>Status |                      |  |  |
|                                                   | Blue Sky Carrier                                                                                                    | 776655432 123     | 45 Annuity        | 100497        | Blue Sky 2 Variable               | 111797.0000 | 10/3/2008 3:37:01<br>PM | On               | None                    | Update PPTA Feedback |  |  |
|                                                   | Blue Sky Carrier                                                                                                    | 776655666 123     | 45 Annuity        | 100686        | Blue Sky 2 Variable<br>Commission | 111795.0000 | 10/3/2008 3:40:09<br>PM | orr              | None                    | Update PPIA Feedback |  |  |

The Product Management page (Figure 4.1 above) shows you a list of products and if the product is on or off for UAT or either the production simulation environment or production.

# 4.1.1. Test versus Production Product Management for Distributors

Foundry defaults to show you the products that are available in your test environment. UAT Foundry will show only those products that are available in UAT. To see all the products that are available in your test environment, click Apply Filter. As the system processes your request, there is a processing graphic that appears to let you know the system is processing your request. You can use the filter box to narrow down the list of products you see on the page. By using the fields within the filter box you can choose to see a specific carrier's products, only those products that are activated (i.e. products with an active status of On), only a specific CUSIP, etc. After you make your selection, click Apply Filter and the results will show on the page.

#### Figure 4.1

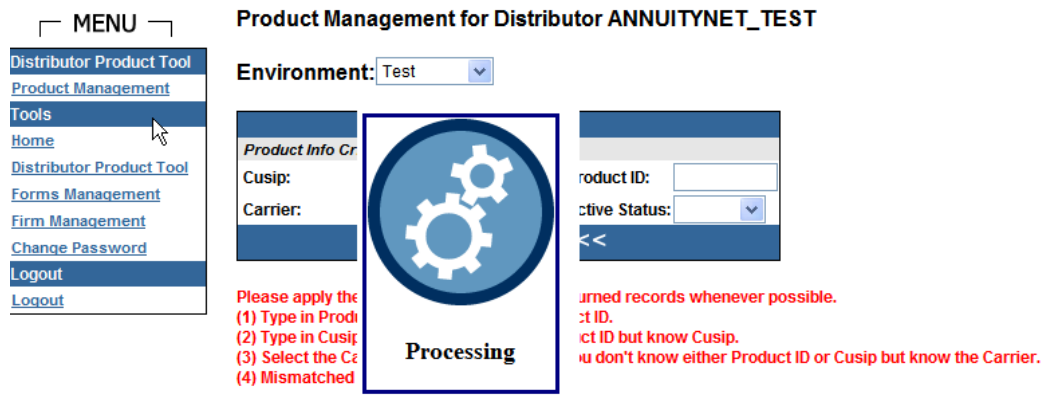

To see the products that are available in your Production environment, go to the filter box at the top of the page; click on the drop down box for Environment; and, select Production. The page will refresh and show the Production Product Management page. To see all the products that are available in your Production environment click Apply Filter. As the system processes your request there is a processing graphic that appears to let you know the system is processing your request. As described above, you can use the filter box to narrow down the list of products you see on the page.

#### Figure 4.1.2

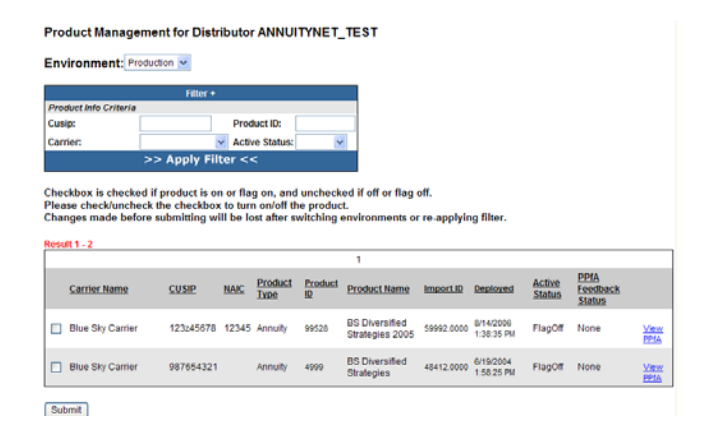

# 4.1.2. Explaining the Production Product Management for Distributors Screen

| ure 4.1.3                                                                                                    |                                                    |              |               |               |                                |             |                          |                  |                         |                     |  |
|----------------------------------------------------------------------------------------------------|----------------------------------------------------|--------------|---------------|---------------|--------------------------------|-------------|--------------------------|------------------|-------------------------|---------------------|--|
| Foundry                                                                                                    |                                                    |              |               |               |                                |             |                          |                  |                         |                     |  |
|                                                                                                    | Product Management for Distributor ANNUITYNET_TEST |              |               |               |                                |             |                          |                  |                         |                     |  |
| Distributor Product Tool<br>Product Management                                                                                                    | Environment: Production 💌                          |              |               |               |                                |             |                          |                  |                         |                     |  |
| Product Management     Filter *       Toods     Filter *       Mone     Product Nrto Criteria       Extra Function Product Too     Cusique       Const Management     >> Apply Filter <<       Logost     Checkbox is checked if product is on or flag on, and unchecked if off or flag off.       Please check/uncheck the checkbox to turn on/off the product.       Changes made before submitting will be lost after switching environments or re applying filter. |                                                    |              |               |               |                                |             |                          |                  |                         |                     |  |
|                                                                                                    |                                                    |              |               |               | 123                            |             |                          |                  |                         |                     |  |
|                                                                                                    | Carrier Name                                       | <u>CUSIP</u> | NAIC Product  | Product<br>ID | Product Name                   | Import ID   | Deployed                 | Active<br>Status | PPIA Feedback<br>Status |                     |  |
|                                                                                                    | Blue Sky Carrier                                   | 776655666    | 12345 Annuity | 100686        | Blue Sky 2 Variable Commission | 104126.0000 | 6/25/2008 5:38:31 PM     | FlagOff          | None                    | View<br>PPtA        |  |
|                                                                                                    | Blue Sky Carrier                                   | 321CBAZYX    | 12345 Annuity | 100465        | Testing New Tawny              | 93038.0000  | 12/15/2007 9:06:13<br>AM | FlagOff          | None                    | <u>View</u><br>PPIA |  |
|                                                                                                    |                                                    |              |               |               |                                |             |                          |                  |                         |                     |  |

The Product Management page (Figure 4.1.3 above) shows you a list of products and if the product is on or off for UAT, the Production Simulation environment or Production. Products can be turned-on/off using this screen. Sections 5, 6 and 7 will give instructions on how to turn a product on or off in UAT, Production Simulation or in Production.

Note: Carriers submit PPfAs almost on a daily basis. After a PPfA is uploaded, it undergoes further system processing and translation in order to be prepared for use by the AnnuityNet platform. PPfAs are processed continuously in a first-in-first-out sequence.

After upload and processing, PPfAs are deployed to UAT (if the PPfAs were loaded into UAT Foundry) and Production Simulation for those distributor platforms designated in the PPfA. However, if the PPfA is for a new product or one that has not previously been available for a given distributor, in order to view the product in UAT, Production Simulation or Production, the product will have to be turned ON for the distributor.

EbixExchange currently deploys metadata to UAT and Production Simulation weekdays every hour. Any changes to this schedule will be communicated via the EbixExchange Project Manager.

The Product Management page contains the following information for each product:

- Carrier Name: The carrier responsible for the product.
- **Cusip:** Unique identifier for financial instruments. Short for the American Bankers Association's Committee on Uniform Security Identification Procedures.
- NAIC: This is the carrier's unique NAIC identifier.
- Product Type: This tells whether the product is an Annuity or GSW product.
- **Product ID:** Unique identifier assigned to a product by EbixExchange.
- Product Name: Short name used to identify the product.
- Import ID: Unique identifier assigned to a product by EbixExchange.
- **Deployed:** Date/time stamp when the product is first deployed to the environment for the distributor.
- Active Status: The status for a product will be one of the following:
  - > Off The product is not available in the selected environment.
  - > Flag Off The product has been selected to not show in the environment.
  - > On The product is available in the selected environment.
  - $\succ$  Flag On The product has been selected to appear in the environment.
- PPfA Feedback Status: Indicates whether there are comments regarding the specific PPfA.

# 4.2. Links on the Product Management for Distributor Screen

There are two links for each product listed (see figure 4.2). The first link is the update PPfA feedback link, which takes you to a page where you can put in comments about the product (See Figure 4.2.1). The second link is the View PPfA which takes you to a page where you can see details about the product (See Figure 4.2.2.).

| Figure 4.2                                  |                                                                                                    |              |                          |                 |               |                                   |             |                         |                  |                         |                      |
|---------------------------------------------|----------------------------------------------------------------------------------------------------|--------------|--------------------------|-----------------|---------------|-----------------------------------|-------------|-------------------------|------------------|-------------------------|----------------------|
| Foundry                                     |                                                                                                    |              |                          |                 |               |                                   |             |                         |                  |                         |                      |
|                                             | Product Manageme                                                                                                    | ent for Dist | ributo                   |                 | NET_TE        | ST                                |             |                         |                  |                         |                      |
| Distributor Product Tool Product Management | Environment: Test 💌                                                                                                    |              |                          |                 |               |                                   |             |                         |                  |                         |                      |
| Tools                                       | Filter +                                                                                                    |              |                          |                 |               |                                   |             |                         |                  |                         |                      |
| Distributor Product Tool                    | Product Info Criteria                                                                                                    |              |                          |                 |               |                                   |             |                         |                  |                         |                      |
| Forms Management                            | Cusip:                                                                                                    |              | Pro                      | Juct ID:        |               |                                   |             |                         |                  |                         |                      |
| Firm Management                             | Carrier:                                                                                                    |              | <ul> <li>Acti</li> </ul> | ve Status:      | ~             |                                   |             |                         |                  |                         |                      |
| Change Password                             | >                                                                                                    | > Apply Fil  | ter <-                   | <               |               |                                   |             |                         |                  |                         |                      |
| Logout<br>Logout                            | Checkbox is checked if product is on or flag on, and unchecked if off or flag off.<br>Please check/uncheck the checkbox to turn on/off the product.<br>Changes made before submitting will be lost after switching environments or re-applying filter. |              |                          |                 |               |                                   |             |                         |                  |                         |                      |
|                                             | Result 1 - 10                                                                                                    |              |                          |                 |               |                                   |             |                         |                  |                         |                      |
|                                             |                                                                                                    |              |                          |                 |               | 12345                             | 6           |                         |                  |                         |                      |
|                                             | Carrier Name                                                                                                    | CUSIP        | NAIC                     | Product<br>Type | Product<br>ID | Product Name                      | Import ID   | Deployed                | Active<br>Status | PPIA Feedback<br>Status |                      |
|                                             | Blue Sky Carrier                                                                                                    | 776655432    | 12345                    | Annuity         | 100497        | Blue Sky 2 Variable               | 111797.0000 | 10/3/2008 3:37:01<br>PM | On               | None                    | Update PPIA Feedback |
|                                             | Blue Sky Carrier                                                                                                    | 776655666    | 12345                    | Annuity         | 100686        | Blue Sky 2 Variable<br>Commission | 111795.0000 | 10/3/2008 3:40:09<br>PM | off              | None                    | Update PPIA Feedback |

# 4.2.1. Update PPfA Feedback

This link takes the user to another screen where you can enter feedback notes for the PPfA. Additionally, there are links to modify the product availability by business unit, jurisdictions, and by user class. Your project manager will manage the product availability for you.

| Figure 4.2.1                                |                                                                                                    |  |  |  |  |  |  |  |  |  |
|---------------------------------------------|----------------------------------------------------------------------------------------------------|--|--|--|--|--|--|--|--|--|
| Foundry                                     |                                                                                                    |  |  |  |  |  |  |  |  |  |
|                                             | Product Availability for Distributor: ANNUITYNET_TEST                                                                                                    |  |  |  |  |  |  |  |  |  |
| Distributor Product Tool Product Management | Backto View Product                                                                                                    |  |  |  |  |  |  |  |  |  |
| Tools                                       | Product Detail                                                                                                    |  |  |  |  |  |  |  |  |  |
| Home                                        | CUSIP: 776655432                                                                                                    |  |  |  |  |  |  |  |  |  |
| Distributor Product Tool                    | NAIC: 12345                                                                                                    |  |  |  |  |  |  |  |  |  |
| Forms Management                            | Name: Blue Sky 2 Variable                                                                                                    |  |  |  |  |  |  |  |  |  |
| Firm Management                             | Carrier Name: Blue Sky Carrier                                                                                                    |  |  |  |  |  |  |  |  |  |
| Change Password                             | Active Status: On                                                                                                    |  |  |  |  |  |  |  |  |  |
| Logout                                      | PPfA Detail                                                                                                    |  |  |  |  |  |  |  |  |  |
| Loqout                                      | Import ID: 111797.0000                                                                                                    |  |  |  |  |  |  |  |  |  |
|                                             | Deployed Date: 10/3/2008 3:37:01 PM                                                                                                    |  |  |  |  |  |  |  |  |  |
|                                             | Feedback Status: None V                                                                                                    |  |  |  |  |  |  |  |  |  |
|                                             | Feedback Note:                                                                                                    |  |  |  |  |  |  |  |  |  |
|                                             | Product Management                                                                                                    |  |  |  |  |  |  |  |  |  |
|                                             | Modify Product Availability at Business Unit Level                                                                                                    |  |  |  |  |  |  |  |  |  |
|                                             | Business Units: No business unit has been explicitly turned off for this product.                                                                                    |  |  |  |  |  |  |  |  |  |
|                                             | Modify Product Availability at Jurisdiction Level for All Business Units                                                                                             |  |  |  |  |  |  |  |  |  |
|                                             | Jurisdictions: AK AL AR AZ CA CO CT DC DE FL GA HI IA ID IL IN KS KY LA MA MD ME MI MN MO MS MT NC ND NE NH NJ NM NV OH OK OR PA RI SC SD TN TX UT VA VT WA WI WV WY |  |  |  |  |  |  |  |  |  |
|                                             | Modify Product Availability at User Class Level                                                                                                    |  |  |  |  |  |  |  |  |  |
|                                             | User Class: No user class has been explicitly turned off for this product.                                                                                           |  |  |  |  |  |  |  |  |  |
|                                             | Modify Product Availability for All Business Units                                                                                                    |  |  |  |  |  |  |  |  |  |

## View PPfA

This link takes the user to a screen that lists the details about the product.

| Figure 4.2.2                                |                                                                                                    |
|---------------------------------------------|----------------------------------------------------------------------------------------------------|
| Foundry                                     |                                                                                                    |
|                                             | PPfA View for Distributor ANNUITYNET_TEST                                                                                                    |
| Distributor Product Tool Product Management | Back to View Product                                                                                                    |
| Tools                                       | PPfA Details                                                                                                    |
| Home                                        | AnnuityNet Product ID: 100497                                                                                                    |
| Distributor Product Tool                    | Schema Version:                                                                                                    |
| Forms Management                            | CUSIP: 776655432                                                                                                    |
| Firm Management                             | NAIC: 12345                                                                                                    |
| Change Password                             | Description: sandy test aegon auplicate top productodes                                                                                                    |
| Logout                                      | Criginal intername, blue_oxy_uby_producedes.intit                                                                                                    |
| Loqout                                      | Batch Status BatchComplete                                                                                                    |
|                                             | Test Enviro. Status: Deployed                                                                                                    |
|                                             | Production Enviro. Status: Not Deployed                                                                                                    |
|                                             | Import ID: 111797 v0                                                                                                    |
|                                             |                                                                                                    |
|                                             | Product Information Sheet - PPfA 2.16.01 Generated On: 10/8/2008 10:27:05 AM                                                                                                    |
|                                             | Carrier Name: Blue Sky Insurance Company Carrier Code: 12345                                                                                                    |
|                                             | • Product                                                                                                    |
|                                             | I Product Details                                                                                                    |
|                                             | Product Name: Long: Blue Sky 2 Variable; Short: Blue Sky 2 Variable; Description: Blue Sky 2 Variable                                                                                                    |
| Click on the arrows                         | CUSH: //0505H32<br>Product/code: 997554321                                                                                                    |
| to display the details                      | Allocation Count: 36                                                                                                    |
| and Commissions.                            | State Count: 50                                                                                                    |
|                                             | States: AL; AK; AZ; AR; CA; CO; CT; DE; DC; FL; GA; HI; ID; IL; IN; IA; KS; KY; LA; ME; MD; MA; MI; MN; MS; MO; MT; NE; NV; NH; NJ; NH; NC; ND; OH; OK; OR; PA; RI; SC; SD; TN; TX; UT; VT; VX; VA; WA; WA; WV; WI; WY |
|                                             | V Plans                                                                                                    |
|                                             | C 🕑 Features                                                                                                    |
|                                             | Commission Details                                                                                                    |
|                                             |                                                                                                    |

# **5 Activating Products in UAT**

EbixExchange provides each distributor partner with a platform on which to test code and product changes. This platform consists of a base AnnuityNet distributor platform that emulates the end user experience for the various job functions at the typical distributor.

In order to test a new product in the distributor's test platform following the successful upload and deployment of the product, you will need to turn the product ON in UAT. This step will only be done the first time a PPfA is processed for a new product. If a PPfA for the product had previously been uploaded, was deployed successfully to the UAT environment, and had been turned ON, you do not need to reactivate the product each time a PPfA revision is submitted for the product.

To turn a product ON or OFF in UAT, you must click on the Distributor Product Tool in the menu. This link will take you to the Product Management page.

To turn a product ON or OFF in UAT, you should complete the following steps:

1. The products available for the UAT environment are listed on the Product Management page. (You will see the word "Test" in the Filter box for Environment. This confirms that the products shown on the page are available for the UAT environment.)

#### Product Management for Distributor

| Environment: Te       | st 🗸  |    |                |   |  |  |  |
|-----------------------|-------|----|----------------|---|--|--|--|
|                       | Filte | r+ |                |   |  |  |  |
| Product Info Criteria |       |    |                |   |  |  |  |
| Cusip:                |       |    | Product ID:    |   |  |  |  |
| Carrier:              |       | *  | Active Status: | ~ |  |  |  |
| >> Apply Filter <<    |       |    |                |   |  |  |  |

Checkbox is checked if product is on or flag on, and unchecked if off or flag off. Please check/uncheck the checkbox to turn on/off the product. Changes made before submitting will be lost after switching environments or re-applying filter.

| Result 1 - 10    |              |             |                 |               |                                   |             |                        |                  |                         |                      |
|------------------|--------------|-------------|-----------------|---------------|-----------------------------------|-------------|------------------------|------------------|-------------------------|----------------------|
|                  |              |             |                 |               | 1 <u>23456</u>                    |             |                        |                  |                         |                      |
| Carrier Name     | <u>CUSIP</u> | <u>NAIC</u> | Product<br>Type | Product<br>ID | Product Name                      | Import ID   | Deployed               | Active<br>Status | PPfA Feedback<br>Status |                      |
| Blue Sky Carrier | 776655666    | 12345       | Annuity         | 100686        | Blue Sky 2 Variable<br>Commission | 109186.0000 | 9/7/2008 9:44:47<br>AM | Off              | None                    | Update PPfA Feedback |

- 2. There is a checkbox next to each product listed. If a product is ON, there will be a check mark in the checkbox. If a product is OFF, the checkbox is empty.
- 3. To turn a product ON, click on the check box. A message box will appear that asks "Are you sure you want to turn this product ON?" Click Yes. Repeat this procedure for all products you want to turn ON. When you are done, scroll to the bottom of the page and click on the SUBMIT button.

 $\mathbb{R}$ 

| Foundry | Training                              | Guide for | r Distributors |
|---------|---------------------------------------|-----------|----------------|
|         | · · · · · · · · · · · · · · · · · · · | 0 0.10 10 |                |

| Res | tesult 1 - 10    |           |       |                 |               |                                   |             |                          |                  |                         |                      |
|-----|------------------|-----------|-------|-----------------|---------------|-----------------------------------|-------------|--------------------------|------------------|-------------------------|----------------------|
|     | Carrier Name     | CUSIP     | NAIC  | Product<br>Type | Product<br>ID | Product Name                      | Import ID   | Deployed                 | Active<br>Status | PPfA Feedback<br>Status |                      |
| Þ   | Blue Sky Carrier | 776655666 | 12345 | Annuity         | 100686        | Blue Sky 2 Variable<br>Commission | 109186.0000 | 9/7/2008 9:44:47<br>AM   | Off              | None                    | Update PPfA Feedback |
|     | Blue Sky Carrier | 773487510 | 12345 | An Windo        | ws Inte       | ernet Explorer                    | • 🔀         | 9/5/2008 3:00:49 PM      | Off              | None                    | Update PPfA Feedback |
|     | Blue Sky Carrier | 773487831 | 12345 | An 😲            | Are you s     | sure you want to turn this pro    | duct ON? 0  | 9/4/2008 12:20:21<br>PM  | Off              | None                    | Update PPfA Feedback |
|     | Blue Sky Carrier | 773487830 | 12345 | An              |               | OK Cancel                         | 0           | 9/4/2008 12:18:38<br>PM  | Off              | None                    | Update PPfA Feedback |
|     | Blue Sky Carrier | 776655432 | 12345 | Annuity         | 100497        | Blue Sky 2 Variable               | 105464.0000 | 7/11/2008 3:13:08<br>PM  | On               | None                    | Update PPfA Feedback |
|     | Blue Sky Carrier | 773489410 | 12345 | Annuity         | 100543        | Sandy BlueSky                     | 103081.0000 | 5/28/2008 5:56:14<br>PM  | On               | None                    | Update PPfA Feedback |
|     | Blue Sky Carrier | 776655410 | 12345 | Annuity         | 100515        | Sandy BlueSky                     | 96014.0000  | 2/18/2008 6:03:08<br>PM  | Off              | None                    | Update PPfA Feedback |
|     | Blue Sky Carrier | 77664444  | 12345 | Annuity         | 100520        | Blue Sky Variable C Share         | 94817.0000  | 2/8/2008 2:46:12 PM      | Off              | None                    | Update PPfA Feedback |
|     | Blue Sky Carrier | 776655444 | 12345 | Annuity         | 100491        | Blue Sky 3 Variable B Share       | 94750.0000  | 2/7/2008 2:53:12 PM      | Off              | None                    | Update PPfA Feedback |
|     | Blue Sky Carrier | 55667788  | 12345 | GSWAnnuity      | 100466        | Test GSW                          | 93082.0000  | 12/18/2007 3:11:58<br>PM | Off              | None                    | Update PPfA Feedback |

4. To turn a product OFF, click on the check box. A message box will appear that asks "Are you sure you want to turn this product OFF?" Click Yes. Repeat this procedure for all products you want to turn OFF. When you are done, scroll to the bottom of the page and click on the SUBMIT button.

#### Foundry Training Guide for Distributors

| Re | tesuit 1 - 10      |                 |         |          |             |               |                                   |               |                          |                  |                         |                      |
|----|--------------------|-----------------|---------|----------|-------------|---------------|-----------------------------------|---------------|--------------------------|------------------|-------------------------|----------------------|
|    |                    |                 |         |          |             |               | 1 <u>2 3 4 5 6</u>                |               |                          |                  |                         |                      |
|    | <u>Carrier Nan</u> | ne <u>CUSIP</u> | NA      | AIC Pro  | oduct<br>pe | Product<br>ID | Product Name                      | Import ID     | Deployed                 | Active<br>Status | PPfA Feedback<br>Status |                      |
|    | Blue Sky Ca        | rrier 77665     | 5666 12 | 2345 Ani | nuity       | 100686        | Blue Sky 2 Variable<br>Commission | 109186.0000   | 9/7/2008 9:44:47<br>AM   | Off              | None                    | Update PPfA Feedback |
| 0  | Blue Sky Ca        | rrier 77348     | 7510 12 | a Win    | ndows In    | ternet        | : Explorer                        |               | 08 3:00:49 PM            | Off              | None                    | Update PPfA Feedback |
| [  | Blue Sky Ca        | rrier 77348     | 7831 12 | 23 📿     | Are yo      | ou sure yo    | u want to remove the change       | e you just ma | ade? 108 12:20:21        | Off              | None                    | Update PPfA Feedback |
| [  | Blue Sky Ca        | rrier 77348     | 7830 12 | 23       |             | (             | DK Cancel                         |               | 108 12:18:38             | Off              | None                    | Update PPfA Feedback |
| [  | Blue Sky Ca        | rrier 77665     | 5432 12 | 2345 Ani | nuity       | 100497        | Blue Sky 2 Variable               | 105464.0000   | 7/11/2008 3:13:08<br>PM  | On               | None                    | Update PPfA Feedback |
| [  | Blue Sky Ca        | rrier 77348     | 9410 12 | 2345 Ani | nuity       | 100543        | Sandy BlueSky                     | 103081.0000   | 5/28/2008 5:56:14<br>PM  | On               | None                    | Update PPfA Feedback |
| [  | Blue Sky Ca        | rrier 77665     | 5410 12 | 2345 Ani | nuity       | 100515        | Sandy BlueSky                     | 96014.0000    | 2/18/2008 6:03:08<br>PM  | Off              | None                    | Update PPfA Feedback |
| [  | Blue Sky Ca        | rrier 77664     | 444 12  | 2345 Ani | nuity       | 100520        | Blue Sky Variable C Share         | 94817.0000    | 2/8/2008 2:46:12 PM      | Off              | None                    | Update PPfA Feedback |
| [  | Blue Sky Ca        | rrier 77665     | 5444 12 | 2345 Ani | nuity       | 100491        | Blue Sky 3 Variable B Share       | 94750.0000    | 2/7/2008 2:53:12 PM      | Off              | None                    | Update PPfA Feedback |
| [  | Blue Sky Ca        | rrier 55667     | 788 12  | 2345 GS  | SWAnnuity   | 100466        | Test GSW                          | 93082.0000    | 12/18/2007 3:11:58<br>PM | Off              | None                    | Update PPfA Feedback |
| [  | Submit             |                 |         |          |             |               |                                   |               |                          |                  |                         |                      |

5. Please note that all changes will be lost if you switch environments – such as going from Test to Production – or change Filter criteria before you click on the SUBMIT button.

As further revisions of the PPfA for a product are uploaded, the product will be updated in the UAT environment only when the carrier chooses to deploy another version of the PPfA. You will not have to do anything with the product because it is already activated in the UAT environment.

Each distributor partner is responsible for turning products on and off in their UAT environment.

# **6 Activating Products in Production Simulation**

EbixExchange provides each distributor partner with a platform on which to test product changes. This platform consists of a base AnnuityNet distributor platform that emulates the end user experience for the various job functions at the typical distributor.

In order to test a **new** product in the distributor's test distributor platform, following the successful upload and deployment of the product, you will need to turn the product ON in Production Simulation. **This step will only be done the first time a PPfA is processed for a new product.** If a PPfA for the product had previously been uploaded, was deployed successfully to the Production Simulation environment, and had been turned ON, then you do not need to reactivate the product each time a PPfA revision is submitted for the product.

To turn a product ON or OFF in Production Simulation, you must click on the <u>Distributor Product Tool</u> in the menu. This link will take you to the Product Management page.

To turn a product ON or OFF in Production Simulation, you should complete the following steps:

- 1. The products available for the Production Simulation environment are listed on the Product Management page. (You will see the word "Test" in the Filter box for Environment. This confirms that the products shown on the page are available for the Production Simulation environment.)
- 2. There is a checkbox next to each product listed. If a product is ON, there will be a check mark in the checkbox. If a product is OFF, the checkbox is empty.
- 3. To turn a product ON, click on the check box. A message box will appear that asks "Are you sure you want to turn this product ON?" Click Yes. Repeat this procedure for all products you want to turn ON. When you are done, scroll to the bottom of the page and click on the SUBMIT button.
- 4. To turn a product OFF, click on the check box. A message box will appear that asks "Are you sure you want to turn this product OFF?" Click Yes. Repeat this procedure for all products you want to turn OFF. When you are done, scroll to the bottom of the page and click on the SUBMIT button.
- 5. Please note that all changes will be lost if you switch environments such as going from Test to Production – or change Filter criteria before you click on the SUBMIT button.

As further revisions of the PPfA for a product are uploaded, the product will be updated in the Production Simulation environment only when the carrier chooses to deploy another version of the PPfA. You will not have to do anything with the product because it is already activated in the Production Simulation environment.

Each distributor partner is responsible for turning products on and off in both their Production Simulation and Production environments. **Turning products On or OFF in Production will occur real-time.** 

# **7** Activating Products in Production

In order to make a new product available in your production platform following the successful upload and deployment of the product, you will need to turn the product ON in Production. **This step will only be done the first time a PPfA is processed for a new product.** If a PPfA for the product had previously been uploaded, was deployed successfully to the Production environment, and had been turned ON, you do not need to reactivate the product each time a carrier submits a PPfA revision for the product.

To turn a product ON or OFF in Production, you must click on the Distributor Product Tool in the menu. This link will take you to the Product Management page.

To turn a product ON or OFF in Production, you should complete the following steps:

- 6. The products available for the Production environment are listed on the Product Management page. (You will see the word "Production" in the Filter box for Environment. This confirms that the products shown on the page are available for the Production environment.)
- 7. There is a checkbox next to each product listed. If a product is ON, there will be a check mark in the checkbox. If a product is OFF, the checkbox is empty.
- 8. To turn a product ON, click on the check box. A message box will appear that asks "Are you sure you want to turn this product ON?" Click Yes. Repeat this procedure for all products you want to turn ON. When you are done, scroll to the bottom of the page and click on the SUBMIT button.
- 9. To turn a product OFF, click on the check box. A message box will appear that asks "Are you sure you want to turn this product OFF?" Click Yes. Repeat this procedure for all products you want to turn OFF. When you are done, scroll to the bottom of the page and click on the SUBMIT button.
- 10. Please note that all changes will be lost if you switch environments such as going from Production to Test or change Filter criteria before you click on the SUBMIT button.

As further revisions of the PPfA for a product are uploaded, the product will be updated in the Production environment only when the carrier chooses to deploy another version of the PPfA.

Each distributor partner is responsible for turning products on and off in both their Production Simulation and Production environments.

# 8 Firm Management

The Firm Management section of Foundry can be made available to distributors to manage by business unit Distributor Deltas, carrier page questions, distributor suitability questions, and user passwords. In order to obtain access to this section, each client will need to submit a request to their PM with the instructions for which functions need to be available.

If access to firm management has been made available, you will see a Firm Management link in the Foundry menu.

When you login to Foundry and click the Firm Management link.

| Figure 8.0.1             |                                              |
|--------------------------|----------------------------------------------|
| Foundry                  |                                              |
| - Menu                   | Welcome to Foundry                           |
| Tools                    | Please choose a tool from the left hand menu |
| Home                     |                                              |
| Distributor Product Tool |                                              |
| Forms Management         |                                              |
| Firm Management          |                                              |
| Change Password          |                                              |
| Logout                   |                                              |
| Logout                   |                                              |

The screen below appears. The Business Unit Management radio button must be selected to reach the distributor deltas, carrier page, and distributor suitability.

#### Figure 8.0.2

| - Menu -                 | Firm Management                                                                                     |
|--------------------------|----------------------------------------------------------------------------------------------------|
| Firm Management          |                                                                                                    |
| Business Unit            |                                                                                                    |
| Management               |                                                                                                    |
| User Management          | Business Unit Management - View, create, and manage business units associated with this distributor |
| Tools                    | O User Management - View, create, and manage users associated with this distributor                 |
| Home                     |                                                                                                    |
| Distributor Product Tool |                                                                                                    |
| Forms Management         |                                                                                                    |
| Firm Management          |                                                                                                    |
| Change Password          |                                                                                                    |
| Logout                   |                                                                                                    |
| Logout                   |                                                                                                    |

Click Apply Filter to view the business units and available functions. By clicking on the links next to each business unit, a distributor can manage functionality specific to that business unit. This allows different functionality per correspondent or regions.

| Figure 8.0.3                                      |                      |                      |                    |         |                                                                               |
|---------------------------------------------------|----------------------|----------------------|--------------------|---------|-------------------------------------------------------------------------------|
| Foundry                                           |                      |                      |                    |         |                                                                               |
|                                                   | Business Unit Sum    | mary for ANNUITYNE   | T_TEST - Test E    | nviron  | ment                                                                          |
| Business Unit<br>Management                       |                      | Filter +             |                    |         |                                                                               |
| Business Unit Summary                             | Business Unit Name   | Acti                 | ve?                | *       |                                                                               |
| Create New Business<br>Unit                       | Parent Business Unit | Bus                  | iness Unit Type    |         | <b>v</b>                                                                      |
| User Summary                                      |                      | >> Apply Filt        | ter <<             |         |                                                                               |
| Tools<br><u>Home</u><br>Distributes Predivat Tool | Result 1 - 25        |                      |                    |         |                                                                               |
| Forms Management                                  |                      |                      |                    | 12      |                                                                               |
| Firm Management                                   | Business Unit Name   | Parent Business Unit | Business Unit Type | Active? | Action                                                                        |
| Change Password                                   | AN_TEST_BU_Mar19_2   | AN_TEST_BU_Mar19_1   | level 2            | No      | Edit Info   View Users   Manage Products & Restrictions                       |
| Logout                                            | AN_BROKERDEALER      | ANNUITYNET_TEST      | level 1            | Yes     | Edit Info   View Users   Manage Products & Restrictions   Edit CMR Thresholds |
| Logout                                            | AN_JFoster_Level1    | ANNUITYNET_TEST      | level 1            | Yes     | Edit Info   View Users   Manage Products & Restrictions   Edit CMR Thresholds |
|                                                   | AN_JFoster_Level2    | AN_JFoster_Level1    | level 2            | Yes     | Edit Info   View Users   Manage Products & Restrictions                       |
|                                                   | AN_JFoster_Level3    | AN_JFoster_Level2    | level 3            | Yes     | Edit Info   View Users   Manage Products & Restrictions                       |

# 8.1. Firm management - Distributor Deltas

The Distributor Deltas provide distributors with the ability to restrict product availability and product feature availability within their platform for applications and subpays by business unit. This tool is designed for client specific restrictions. Restrictions should only be applied in the delta tool if they are specific to the distributor. Product restrictions that apply for all of a carrier's clients should be handled in the PPfA.

When you login to Foundry, navigate to the Firm Management links and select the appropriate business unit. If the deltas apply across the entire firm and the client is not a correspondent, select the level 0 BU. For correspondents, if the deltas apply to that specific correspondent, select the top level BU for that correspondent. That will most likely be a level 1 BU.

Click on the Manage Product & Restrictions next to the desired BU to add deltas.

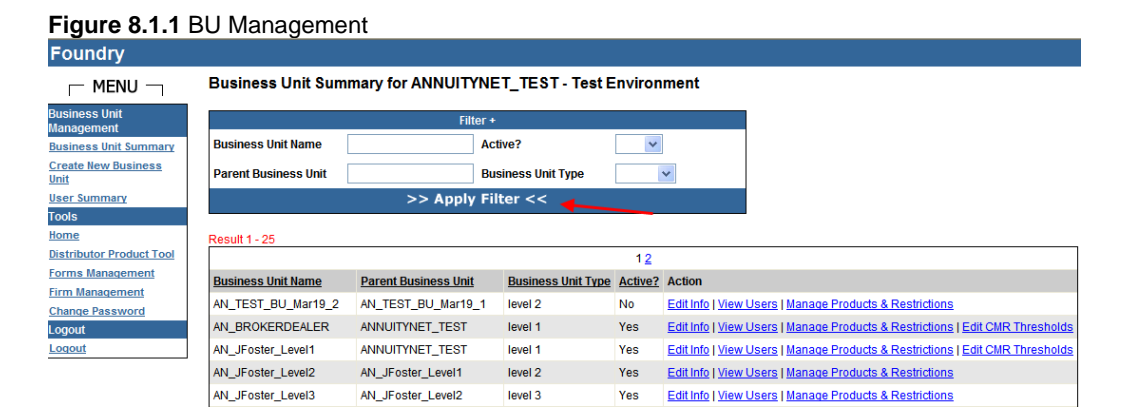

After selecting "Manage Products & Restrictions" for a specific Business Unit, the Restriction tabs are shown.

Figure 8.1.2 Restriction Tabs for the Delta Tool

| Foundry                     |                                                                                                    |
|-----------------------------|----------------------------------------------------------------------------------------------------|
|                             | Product Configuration for ANNUITYNET_TEST - Test Environment                                                            |
| Business Unit<br>Management | Back to Business Unit Summary                                                                                           |
| Business Unit Summary       | Product Availability Restriction Product Jurisdictions Cross-Product Restrictions Product Specific Restrictions Reports |
| Create New Business<br>Unit | Carrier & Product Selection                                                                                             |
| User Summary                | Select a Carrier Search                                                                                                 |
| Tools                       |                                                                                                    |
| Home                        |                                                                                                    |
| Distributor Product Tool    |                                                                                                    |
| Forms Management            |                                                                                                    |
| Firm Management             |                                                                                                    |
| Change Password             |                                                                                                    |
| Logout                      |                                                                                                    |
| Logout                      |                                                                                                    |

## 8.1.1. Product Availability Restriction

The first tab, Product Availability Restriction, allows distributors to restrict Transaction Types by Carrier and Product.

Foundry Product Configuration for ANNUITYNET\_TEST - Test Environment - Menu usiness Unit Back to Business Unit Summary Product Jurisdictions Cross-Product Restrictions Product Specific Restrictions Product Availability Restriction Reports Business Unit Summary Create New Business Unit Carrier & Product Selection lser Summary and Select a Product Blue Sky 2 Variable Commission (776655666) Select a Carrier : Blue Sky ~ Tools Home Distributor Product Tool Forms Management Delta Restriction Information - Product Name : Blue Sky 2 Variable Commiss Firm Management Transaction Type Legend hange Password Is Restricte . Indicates that the item has been restricted at the Logout Business unit level. Hover over the image to Application ogout know more about the details of restriction Indicates that the item has been modified currently. Subsequent Premium C (or) N/A - Information not available Clicking the Submit button will only save the changes for the current page. Submit Back to Business Unit Summary Reset Submit

Figure 8.1.1 Product Availability Restrictions for the Delta Tool

## 8.1.2. Product Jurisdictions

The Product Jurisdictions tab allows changes to jurisdictions for each product or changes to products for each jurisdiction.

Figure 8.1.2a Product Jurisdictions

| Foundry                                                                            |                                                                                                    |
|------------------------------------------------------------------------------------|----------------------------------------------------------------------------------------------------|
| - MENU -                                                                           | Product Configuration For ANNUITYNET_TEST - Test Environment                                                                                                    |
| Business Unit<br>Management                                                        | Back to Business Unit Summary                                                                                                    |
| Business Unit Summary<br><u>Create New Business</u><br><u>Unit</u><br>User Summary | Product Availability Restriction Product Jurisdictions Cross-Product Restrictions Product Specific Restrictions Reports                                                                                                    |
| Tools<br>Home<br>Distributor Product Tool<br>Forms Management<br>Firm Management   | View/Change products for each product without losing the changes     View/Change products for each jurisdiction as been modified currently.     View/Change products for each jurisdiction as been modified currently.     Submit - Clicking the Submit built on will only save the changes for the current page. |
| Change Password                                                                    |                                                                                                    |

To change jurisdictions for each product, select the carrier and product. Jurisdiction restriction details can be added, changed or removed for Application as well as for Subpay. The two buttons allow for Reset back to the original setting or to Uncheck All of the jurisdictions previously selected.

| - I | Product Configurat                                                                                                    | ion For ANNUITYNET_T                                                                                                    | EST - Test Enviro                                                                                                    | nment                                                                                                    |                                                                                                    |                                                                                                    |                                                                                                    |
|-----|----------------------------------------------------------------------------------------------------|----------------------------------------------------------------------------------------------------|----------------------------------------------------------------------------------------------------|----------------------------------------------------------------------------------------------------|----------------------------------------------------------------------------------------------------|----------------------------------------------------------------------------------------------------|----------------------------------------------------------------------------------------------------|
|     | Back to Business Unit Sun                                                                                                    | nmary                                                                                                    |                                                                                                    |                                                                                                    |                                                                                                    |                                                                                                    |                                                                                                    |
| 1   | Product Availability Rest                                                                                                    | riction Product Jurisdictic                                                                                                    | ons Cross-Produ                                                                                                    | ct Restrictions Prod                                                                                                    | uct Specific Restrictions                                                                                                    | Reports                                                                                                    |                                                                                                    |
|     | ⊙ View/Change jurisd<br>○ View/Change produ                                                                                                    | lictions for each product<br>ucts for each jurisdiction                                                                                                    | You can switch the without losing the o you have made.                                                                                                   | view Text<br>thanges .<br>(or) .                                                                                                    | <ul> <li>Indicates that the partict</li> <li>Indicates that product / j</li> <li>Indicates that the item h</li> <li>Clicking the Submit butt</li> </ul>               | Legend<br>Ilar product / jurisdiction<br>urisdiction has been mo<br>as been modified currer<br>on will only save the cha                       | has been restricted.<br>dified<br>nty,<br>nges for the current page,                                                                                    |
|     | Select a Carrier: Blue S                                                                                                    | ky 💌                                                                                                    | and Select a Product                                                                                                    | Blue Sky 2 Variable Cor                                                                                                    | nmission (776655666)                                                                                                    | ~                                                                                                    |                                                                                                    |
|     | Uncheck the checkbox to                                                                                                    | o restrict the jurisdiction.                                                                                                    |                                                                                                    |                                                                                                    |                                                                                                    | (                                                                                                    | Reset Uncheck All                                                                                                    |
|     | Jurisdictions For Appl                                                                                                    | ication                                                                                                    |                                                                                                    |                                                                                                    |                                                                                                    |                                                                                                    |                                                                                                    |
|     | <ul> <li>✓ Alabama</li> <li>✓ Delaware</li> <li>✓ Indiana</li> <li>✓ Massachusetts</li> <li>✓ Nevada</li> <li>✓ Oklahoma</li> <li>✓ Texas</li> <li>✓ Wyoming</li> </ul> | <ul> <li>✓ Alaska</li> <li>✓ District of Columbia</li> <li>✓ Iowa</li> <li>✓ Michigan</li> <li>✓ New Hampshire</li> <li>✓ Oregon</li> <li>✓ Utah</li> </ul> | <ul> <li>Arizona</li> <li>Florida</li> <li>Kansas</li> <li>Minnesota</li> <li>New Jersey</li> <li>Pennsylvania</li> <li>Vermont</li> </ul>               | <ul> <li>✓ Arkansas</li> <li>✓ Georgia</li> <li>✓ Kentucky</li> <li>✓ Mississippi</li> <li>✓ New Mexico</li> <li>✓ Rhode Island</li> <li>✓ Virginia</li> </ul> | <ul> <li>✓ California</li> <li>✓ Hawaii</li> <li>✓ Louisiana</li> <li>✓ Missouri</li> <li>✓ North Carolina</li> <li>✓ South Carolina</li> <li>✓ Washington</li> </ul> | <ul> <li>Colorado</li> <li>Idaho</li> <li>Maine</li> <li>Montana</li> <li>North Dakota</li> <li>South Dakota</li> <li>West Virginia</li> </ul> | Connecticut  Illinois Maryland Nebraska Ohio Tennessee Wisconsin                                                                                        |
|     | Uncheck the checkbox to                                                                                                    | o restrict the jurisdiction.                                                                                                    |                                                                                                    |                                                                                                    |                                                                                                    | (                                                                                                    | Reset Uncheck All                                                                                                    |
|     | Jurisdictions For Subp<br>V Alabama<br>Delaware<br>V Indiana<br>V Massachusetts<br>V Nevada<br>V Oklahoma<br>V Texas<br>V Wyoming                                       | ay<br>V Alaska<br>V District of Columbia<br>V lowa<br>V Michigan<br>V New Hampshire<br>V Oregon<br>V Utah                                                   | <ul> <li>✓ Arizona</li> <li>✓ Florida</li> <li>✓ Kansas</li> <li>✓ Minnesota</li> <li>✓ New Jersey</li> <li>✓ Pennsylvania</li> <li>✓ Vermont</li> </ul> | <ul> <li>✓ Arkansas</li> <li>✓ Georgia</li> <li>✓ Kentucky</li> <li>✓ Mississippi</li> <li>✓ New Mexico</li> <li>✓ Rhode Island</li> <li>✓ Virginia</li> </ul> | <ul> <li>✓ California</li> <li>✓ Hawaii</li> <li>✓ Louisiana</li> <li>✓ Missouri</li> <li>✓ North Carolina</li> <li>✓ South Carolina</li> <li>✓ Washington</li> </ul> | Colorado     V Idaho     Maine     Montana     North Dakota     South Dakota     V West Virginia                                               | <ul> <li>✓ Connecticut</li> <li>✓ Illinois</li> <li>✓ Maryland</li> <li>✓ Nebraska</li> <li>✓ Ohio</li> <li>✓ Tennessee</li> <li>✓ Wisconsin</li> </ul> |

Figure 8.1.2b Product Jurisdictions for each Product

Restrictions can also be made by products for each jurisdiction:

## Figure 8.1.2c Product Jurisdictions by State

| Foundry                    |                           |                                    |                                                  |                    |                                               |                                                         |                              |  |
|----------------------------|---------------------------|------------------------------------|--------------------------------------------------|--------------------|-----------------------------------------------|---------------------------------------------------------|------------------------------|--|
|                            | Product Configurat        | tion For ANNUITYNET_               | TEST - Test Environn                             | nent               |                                               |                                                         |                              |  |
| usiness Unit<br>Ianagement | Back to Business Unit Sur | nmary                              |                                                  |                    |                                               |                                                         |                              |  |
| usiness Unit Summary       | Product Availability Res  | triction Product Jurisdict         | ions Cross-Product                               | Restrictions Produ | ict Specific Restriction                      | Repor                                                   | ts                           |  |
| reate New Business         | Froduct Availability 1963 |                                    |                                                  |                    |                                               |                                                         |                              |  |
| ser Summary                |                           |                                    |                                                  |                    |                                               | Legend                                                  |                              |  |
| ools                       | O View/Change jurise      | dictions for each product          | You can switch the vie<br>without losing the cha | ew Text            | <ul> <li>Indicates that the partic</li> </ul> | cular product / jurisdicti                              | on has been restricted.      |  |
| ome                        | View/Change prod          | ucts for each jurisdiction         | you have made.                                   | *                  | <ul> <li>Indicates that product /</li> </ul>  | Indicates that product / jurisdiction has been modified |                              |  |
| stributor Product Tool     |                           |                                    |                                                  | 🗌 (or) 🔽           | <ul> <li>Indicates that the item</li> </ul>   | has been modified cur                                   | rently.                      |  |
| orms Management            |                           |                                    |                                                  | Submit             | <ul> <li>Clicking the Submit bu</li> </ul>    | tton will only save the o                               | changes for the current page |  |
| rm Management              |                           |                                    |                                                  |                    |                                               |                                                         |                              |  |
| hange Password             | * indicates certain produ | icts have been restricted for that | jurisdiction.                                    |                    |                                               |                                                         |                              |  |
| ogout                      | Jurisdictions             |                                    |                                                  |                    |                                               |                                                         |                              |  |
| Juopu                      | 🔿 Alabama                 | 🔿 Alaska                           | Arizona*                                         | Arkansas           | 🔘 California                                  | Colorado                                                | Connecticut                  |  |
|                            | Opelaware                 | District of Columbia               | Florida                                          | 🔘 Georgia          | 🔘 Guam                                        | 🔘 Hawaii                                                | 🔘 Idaho                      |  |
|                            | O Illinois                | 🔘 Indiana                          | Olowa                                            | Kansas             | Kentucky                                      | Couisiana                                               | O Maine                      |  |
|                            | O Maryland                | <ul> <li>Massachusetts</li> </ul>  | O Michigan                                       | Minnesota          | 🔿 Mississippi                                 | Missouri                                                | Montana                      |  |
|                            | Nebraska                  | Nevada                             | O New Hampshire                                  | O New Jersey       | O New Mexico                                  | O New York                                              | O North Carolina             |  |
|                            | O North Dakota            | O Dhio                             | Oklahoma                                         | Oregon             | O Pennsylvania                                | O Puerto Rico                                           | Rhode Island                 |  |
|                            | O South Carolina          | South Dakota                       | Tennessee                                        | ○ Texas            | 🔘 Utah                                        | Vermont                                                 | O Virgin Islands             |  |
|                            | O Virginia                | O Washington*                      | 🔿 West Virginia                                  | O Wisconsin        | O Wyoming                                     |                                                         |                              |  |

# 8.1.3. Cross Product Restrictions

The Cross-Product Restrictions tab allows for restrictions across all products for Owner Type, Plan Type, Initial Premium/Subsequent Premium - Payment Methods, Age Limits (Owner and Annuitant), Rider Restrictions for Applications, and Common Product Service Programs for Applications and Subpays. (See Figure 8.3.1)

This tool is designed for client specific restrictions that apply for all products sold across all carriers. Restrictions should only be applied in the delta tool if they are specific to the distributor. Product restrictions that apply for all of a carrier's clients should be handled in the PPfA.

| Foundry                     |                                                            |                                   |                                                        |
|-----------------------------|------------------------------------------------------------|-----------------------------------|--------------------------------------------------------|
| - Menu -                    | Product Configuration for ANNUITYNET_TEST - Test           | Environment                       |                                                        |
| Business Unit<br>Management | Back to Business Unit Summary                              |                                   |                                                        |
| Business Unit Summary       | Product Availability Restriction Product Jurisdictions Cro | ss-Product Restrictions Product S | pecific Restrictions Reports                           |
| Create New Business<br>Unit |                                                            |                                   |                                                        |
| User Summary                |                                                            |                                   |                                                        |
| Tools                       | Delta Restriction Information                              |                                   |                                                        |
| Home                        |                                                            |                                   | Legend                                                 |
| Distributor Product Tool    |                                                            |                                   | Business unit level. Hover over the image to           |
| Firm Management             |                                                            |                                   | know more about the details of restriction.            |
| Change Password             |                                                            |                                   | (or) Corrently.                                        |
| Logout                      |                                                            |                                   | N/A - Information not available                        |
| Logout                      |                                                            |                                   | Submit - Clicking the Submit button will only save the |
|                             | O Ourset Trans                                             |                                   | changes for the current page.                          |
|                             | Cowner Type                                                | In Development                    |                                                        |
|                             | Owner Type                                                 | Is Restricted                     |                                                        |
|                             | Corporation                                                |                                   |                                                        |
|                             | Trust                                                      |                                   |                                                        |
|                             | Other                                                      |                                   |                                                        |
|                             | Charitable / Non Profitable Organization                   |                                   |                                                        |
|                             | Charitable lead annuity Trust                              |                                   |                                                        |
|                             | Charitable remainder annuity Trust                         |                                   |                                                        |
|                             | Charitable remainder Linitrust                             |                                   |                                                        |
|                             | Estate Trust                                               |                                   |                                                        |
|                             | Grantor Trust                                              |                                   |                                                        |
|                             | Living Trust                                               |                                   |                                                        |
|                             | Minority Trust                                             |                                   |                                                        |
|                             | Testamentary Trust                                         |                                   |                                                        |
|                             | Qualified Plan Trust                                       |                                   |                                                        |
|                             | Other Trust                                                |                                   |                                                        |
|                             |                                                            |                                   |                                                        |

Figure 8.1.3a Owner Type Restrictions

| 로 Plan Type |
|-------------|
|-------------|

| Plan Type                 | Is Restricted |             |       |           |               |      |
|---------------------------|---------------|-------------|-------|-----------|---------------|------|
|                           | Trust         | UTMA / UGMA | Owner | Custodial | Self-Directed | Join |
|                           |               |             |       |           |               |      |
| 408(k)                    |               |             |       |           |               |      |
| Non Qualified             |               |             |       |           |               |      |
| 401(k)                    |               |             |       |           |               |      |
| 403(b)                    |               |             |       |           |               |      |
| 457/Deferred Compensation |               |             |       |           |               |      |
| Traditional IRA           |               |             |       |           |               |      |
| Roth IRA                  |               |             |       |           |               |      |
| SEP IRA                   |               |             |       |           |               |      |
| Keogh                     |               |             |       |           |               |      |
| SIMPLE IRA                |               |             |       |           |               |      |
| IRA Spousal               |               |             |       |           |               |      |
| Pension Trust Plan        |               |             |       |           |               |      |
| Defined Contribution Plan |               |             |       |           |               |      |
| Defined Benefit Plan      |               |             |       |           |               |      |
| Foreign National          |               |             |       |           |               |      |
| Profit Sharing Plan       |               |             |       |           |               |      |
| Money Purchase            |               |             |       |           |               |      |
| Educational IRA           |               |             |       |           |               |      |
| SOLO 401K                 |               |             |       |           |               |      |
| Solo Predefined Benefit   |               |             |       |           |               |      |
| 401g                      |               |             |       |           |               |      |
| Welfare Benefit Plan      |               |             |       |           |               |      |
| IRA Stretch               |               |             |       |           |               |      |
| 412 (i)                   |               |             |       |           |               |      |

Figure 8.1.3c Initial Premium/Subsequent Premium Restrictions

| 0       | Initial Descriptor (Cube second Descriptor Descriptor Internet Matheda |
|---------|------------------------------------------------------------------------|
| $\odot$ | initial Premium/Subsequent Premium - Payment Methods                   |

| Money Source / Payment Method     |   | Restrict<br>Applications |   | Restrict<br>Subpays |
|-----------------------------------|---|--------------------------|---|---------------------|
| New Money/Contribution            | _ |                          | _ |                     |
| ACH payable to Carrier            |   |                          |   |                     |
| Check payable to Carrier          |   |                          |   |                     |
| Other Non-Insurance Exchange      |   |                          |   |                     |
| Brokerage                         |   |                          |   |                     |
| Other Exchange by Carrier         |   |                          |   |                     |
| Mutual Fund Redemption by Carrier |   |                          |   |                     |
| CD Redemption by Carrier          |   |                          |   |                     |
| 1035 Exchange                     | _ |                          | _ |                     |
| Insurance Exchange                |   |                          |   |                     |
| Rollover                          |   |                          |   |                     |
| CD Redemption by Carrier          |   |                          |   |                     |
| Chack payable to Carrier          |   |                          |   |                     |
|                                   |   |                          |   |                     |
| ACH payable to Carrier            |   |                          |   |                     |
|                                   |   |                          |   |                     |
| Brokerage                         |   |                          |   |                     |
| Mutual Fund Redemption by Carrier |   |                          |   |                     |
| Other Non-Insurance Exchange      |   |                          |   |                     |
| CD Redemotion by Carrier          |   |                          |   |                     |
|                                   |   |                          |   |                     |
| Mutual Fund Padamption by Carrier |   |                          |   |                     |
| Qualified Reclasses               |   |                          |   |                     |
| Qualified Brokerage               |   |                          |   |                     |
| Other Non-Insurance Exchange      |   |                          |   |                     |

#### Figure 8.1.3d Age Limit Restrictions

| Age Limits               |         |         |
|--------------------------|---------|---------|
| Owner Age                |         |         |
|                          | Minimum | Maximum |
| Primary Owner Age        |         |         |
| Joint Owner Age          |         |         |
| Contingent Owner Age     |         |         |
| Annuitant Age            |         |         |
|                          | Minimum | Maximum |
| Primary Annuitant Age    |         |         |
| Joint Annuitant Age      |         |         |
| Contingent Annuitant Age |         |         |

Note: -

- The values in (...) are the minimum and maximum allowed values for minimum and maximum Annuitants/Owners respectively. This limit is calculated based on the values defined by the Carrier in the PPfA and the ages set(if any) by the top level business units.
- The various owner(Primary, Joint, Contingent) age limits set above will apply only to the natural entities.

#### Figure 8.1.3e Features, Common Product Riders and Service Programs

#### Seatures - Common Product Riders

Note: Rider restrictions are only applicable to Applications.

| Rider Name                                        | ACORD <sup>®</sup><br>Type Code |                                                             | Restrict<br>Applications |
|---------------------------------------------------|---------------------------------|-------------------------------------------------------------|--------------------------|
| Guarantee Minimum<br>Income Benefit(GMIB)         | 204                             |                                                             |                          |
| Death Benefit (DBO)                               | 206                             | Feature Option of Rider -<br>Beneficial Protection<br>Rider |                          |
| Surrender Charges                                 | 207                             |                                                             |                          |
| Guaranteed Minimum<br>Withdrawal for Life Benefit | 215                             |                                                             |                          |
| Hardship Rider                                    | 326                             |                                                             |                          |
| Surrender Charge Waiver                           | 202                             |                                                             |                          |
| Bonus                                             | 212                             |                                                             |                          |
| Health Insurance Rider                            | 213                             |                                                             |                          |
| Administrative Rider                              | 214                             |                                                             |                          |
| Guaranteed Minimum<br>Accumulation Benefit        | 211                             |                                                             |                          |
| Interest Rate Options                             | 217                             |                                                             |                          |
| Guaranteed Minimum<br>Withdrawal Benefit (GMWB)   | 336                             |                                                             |                          |

#### Seatures - Common Product Service Program

| Service Program Name                           | ACORD <sup>®</sup> Type Code |                                                                   | Restrict<br>Applications | Restrict<br>Subpays |
|------------------------------------------------|------------------------------|-------------------------------------------------------------------|--------------------------|---------------------|
| Override Standing Allocation (Initial Premium) | ) 19                         |                                                                   |                          |                     |
| Asset Allocation                               | 21                           |                                                                   |                          |                     |
|                                                |                              | Feature Option of Service Program - Dollar Cost Averaging         |                          |                     |
| Dollar Cost Averaging                          | 2                            | Feature Option of Service Program - Special Dollar Cost Averaging |                          |                     |
|                                                |                              | Feature Option of Service Program - Interest Sweep                |                          |                     |
| Asset Reallocation (Rebalancing)               | 3                            |                                                                   |                          |                     |
| Systematic Withdrawal Program                  | 38                           |                                                                   |                          |                     |
| Subsequent Premium                             | 39                           |                                                                   |                          |                     |
| Auto Payment / Systematic Investment           | 22                           |                                                                   |                          |                     |
| Standing Allocation Program                    | 37                           |                                                                   |                          |                     |

# 8.1.4. Product Specific Restrictions

The Product Specific Restrictions tab allows restrictions based upon the product selected. Select the carrier and product that need restrictions added.

This tool is designed for client specific restrictions that apply for a specific product. Restrictions should only be applied in the delta tool if they are specific to the distributor. Product restrictions that apply for all of a carrier's clients should be handled in the PPfA.

| Figure 8.1.4a                             | Product Specific Restrictions                                                                                           |
|-------------------------------------------|----------------------------------------------------------------------------------------------------|
| Foundry                                   |                                                                                                    |
| - MENU -                                  | Product Configuration for ANNUITYNET_TEST - Test Environment                                                            |
| Business Unit<br>Management               | Back to Business Unit Summary                                                                                           |
| Business Unit Summary                     | Product Availability Restriction Product Jurisdictions Cross-Product Restrictions Product Specific Restrictions Reports |
| <u>Create New Business</u><br><u>Unit</u> | Carrier & Product Selection                                                                                             |
| User Summary<br>Tools                     | Select a Carrier : Blue Sky 💙 and Select a Product Blue Sky 2 Variable Commission (776655666) 💌                         |
| Home                                      |                                                                                                    |
| Distributor Product Tool                  |                                                                                                    |
| Forms Management                          |                                                                                                    |
| Firm Management                           |                                                                                                    |
| Change Password                           |                                                                                                    |
| Logout                                    |                                                                                                    |
| Logout                                    |                                                                                                    |
|                                           |                                                                                                    |

Details of the available restrictions based on the product selected will display. Restrictions can be made to Owner Type, Plan Type, Payment Methods for Initial Premium and Subsequent Premium, Age Limits for Owner and Annuitant, Common Product Riders, Common Product Service Program for Applications and Subpays, and Product -Specific Service Programs and Riders. (See Figure (figure 8.4.1a - 8.4.2)

Figure 8.1.4b Product Specific Feature and FeatureOption Restrictions

|--|

| Rider Name - ACORD <sup>®</sup> Type Code            | Feature Name - (Feature Code) / Option code - Option Name                                                                          | Restrict<br>Applications |
|------------------------------------------------------|----------------------------------------------------------------------------------------------------|--------------------------|
| Bonus - 212                                          | do not display Bonus Credit - (PE)<br>Option Code: PE1; Option Name: 4% for premiums \$500,000 or more                             |                          |
| Surrender Charges - 207                              | do not display Surrender Charge Schedule - (CDS)<br>Option Code: CDS1; Option Name: Base Surrender Charge Schedule - 7/6/5/4/3/2/1 |                          |
|                                                      | Option Code: L; Option Name: L-Share Schedule - 5/4/3/2/1                                                                          |                          |
| Guarantee Minimum Income Benefit(GMIB) - 204         | do not display Guarantee Minimum Income Benefit - (GMB)<br>Option Code: MIB; Option Name: BASE                                     |                          |
|                                                      | Option Code: PLUS; Option Name: PLUS                                                                                               |                          |
| Death Benefit (DBO) - 206                            | do not display Death Benefit Selection - (DBO)<br>Option Code: DB1; Option Name: Beneficiary Protection Rider                      |                          |
| Death Benefit (DBO) - 206                            | do not display Death Benefit Selection - (DBO_A)<br>Option Code: DB2; Option Name: Maximum Anniversary Value                       |                          |
|                                                      | Option Code: DB3; Option Name: Stepped-Up                                                                                          |                          |
| Guaranteed Minimum Withdrawal for Life Benefit - 215 | do not display Guaranteed Min Withdrawal for Life - (GWLB)<br>Option Code: GWLB_SPOUSAL_S; Option Name: GWLB for Single            |                          |
|                                                      | Option Code: GWLB_SPOUSAL_J; Option Name: GWLB for Joint                                                                           |                          |
|                                                      | Option Code: GWLB_SPOUSAL_J; Option Name: GWLB for Joint                                                                           |                          |
| Health Insurance Rider - 213                         | Health Insurance - (HEALTH)<br>Option Code: LTC; Option Name: Long Term Care                                                       |                          |
| Hardship Rider - 326                                 | Hardship - (HRDSHP)<br>Option Code: HARDSHIP; Option Name: Permit Hardship Withdrawals                                             |                          |

#### Foundry Training Guide for Distributors

| Service Program Name - ACORD <sup>®</sup> Type<br>Code | Feature Name - (Feature Code) / Feature Options                                                                                                    | Restrict<br>Applications | Restrict<br>Subpays |
|--------------------------------------------------------|----------------------------------------------------------------------------------------------------|--------------------------|---------------------|
| Override Standing Allocation (Initial Premium)<br>- 19 | do not display - (IP)<br>Option Code: SDIP; Option Name: Self-Directed Initial Premium Allocation<br>Option Code: SDCA; Option Name: Special Dollar Cost Averaging<br>Option Code: AA; Option Name: Static Asset Allocation<br>Option Code: CAA; Option Name: Complex Asset Allocation                                                                                                    |                          |                     |
| Subsequent Premium - 39                                | do not display sub - (SUB)<br>Option Code: SDSUB; Option Name: Self-Directed Premium Allocation<br>Option Code: SDCASUB; Option Name: Special Dollar Cost Averaging - New<br>Program<br>Option Code: 001; Option Name: Special Dollar Cost Averaging - Add to Existing<br>Option Code: 002; Option Name: Special Dollar Cost Averaging - Restart Existing<br>Option Code: 003; Option Name: Use Existing Standing Allocation<br>Option Code: AASUB; Option Name: Asset Allocation |                          |                     |
| Asset Reallocation (Rebalancing) - 3                   | do not display Automatic Asset Rebalancing - (AR)<br>Option Code: AR; Option Name: Asset Rebalancing                                                                                                    |                          |                     |
| Standing Allocation Program - 37                       | do not display Standing Allocation - (SA)<br>Option Code: SA; Option Name: Standing Allocation                                                                                                    |                          |                     |
| Systematic Withdrawal Program - 38                     | do not display Systematic Withdrawal - (SW)<br>Option Code: APR; Option Name: Systematic Withdrawal                                                                                                    |                          |                     |
| Auto Payment / Systematic Investment - 22              | do not display Automatic Payment Authorization - (AP)<br>Option Code: AP; Option Name: N/A                                                                                                    |                          |                     |
| Auto Payment / Systematic Investment - 22              | For Fund Transfer - (FTP)<br>Option Code: FUNDXFER; Option Name: fUND tRANSFER                                                                                                    |                          |                     |

# 8.1.5. Reports

There are a few reporting capabilities built into the delta tool. All reports can be exported to Excel.

# 8.1.5.1. Report for Jurisdiction Restrictions

This report can be viewed by Product, Business Unit by Product, Business Unit by Jurisdiction, and Jurisdiction.

Figure 8.1.5.1 Reports

| roduct Availability Restriction Product Jurisdictions Cross-Product Re | estrictions Product Specific Restrictions Reports |
|------------------------------------------------------------------------|---------------------------------------------------|
| ● View report for jurisdiction restrictions                            |                                                   |
| ○ View report for delta restrictions                                   |                                                   |
| Report View By: Product                                                | Export Report Data to Excel                       |
| Product View                                                           |                                                   |
| □-🔂 Carrier : BLUE_SKV                                                 | Legend                                            |
| 🖻 😋 Product : BS Diversified Strategies (901732590)                    | □-Carrier : CarrierName                           |
|                                                                        | Product : ProductName (cusip)                     |
| AZ (Arizona) - ANNUITYNET_TEST (level 0)                               | Jurisdiction - BusinessUnitName (TypeName)        |
| 🗄 😋 Product : BS Diversified Strategies 2005 (123Z45671)               |                                                   |
| 🗄 😋 Application                                                        |                                                   |
| VA (Virginia) - AN_BROKERDEALER (level 1)                              |                                                   |
| WA (Washington) - ANNI JITYNET, TEST (level 0)                         |                                                   |

# 8.1.5.2. Report for Delta Restrictions

This report can be viewed by Cross-Product or Product Specific. Click on the radio button to view the desired report.

| Product Avail | ability Restriction     | Product Jurisdictions               | Cross-Product Restrictions | Product Specific Restrictions | Reports                |
|---------------|-------------------------|-------------------------------------|----------------------------|-------------------------------|------------------------|
| 0.15          |                         |                                     |                            |                               |                        |
| O view r      | eport for jurisdiction  | restrictions                        |                            |                               |                        |
| View r        | eport for delta restric | ctions                              |                            |                               |                        |
|               |                         |                                     |                            |                               |                        |
| Report Vi     | ew By: Product Spe      | ecific 💌                            |                            | Export Re                     | estrictions to Excel   |
|               |                         |                                     |                            |                               |                        |
| Select a C    | arrier: Blue Sky        | <b>v</b>                            |                            |                               |                        |
|               |                         |                                     |                            |                               |                        |
| Produ         | ict Specific            |                                     |                            |                               |                        |
|               |                         |                                     |                            | Le                            | egend                  |
|               |                         |                                     |                            | E- 🔁 [Level - Busi            | ness Unit Name]        |
|               |                         |                                     |                            |                               | ns                     |
|               |                         |                                     |                            | ⊡ - 🔄 [Carri                  | er Name]               |
|               |                         |                                     |                            | ⊡ <b>``</b> [P                | roduct Name]           |
|               |                         |                                     |                            |                               | [Restriction Category] |
|               |                         |                                     |                            | [R                            | estriction Name]       |
|               |                         |                                     |                            |                               | .]                     |
|               |                         |                                     |                            | ·····[                        | •]                     |
|               |                         |                                     |                            |                               |                        |
| e-😋 🛽         | evel 1 - AN BROKE       | RDEALER                             |                            |                               |                        |
| <u> </u>      | Restrictions            |                                     |                            |                               |                        |
| Ē             | 🔄 🔄 Product : Blue      | Sky 2 Variable (776655432)          |                            |                               |                        |
| Click on      | 🗄 🔄 Account D           | lesignation                         |                            |                               |                        |
| the + to      | UTMA / UC               | GMA                                 |                            |                               |                        |
| additional    | 🛨 🗀 Features: P         | roduct Feature Options              |                            |                               |                        |
| detail.       | 🗄 🧰 Payment M           | fethod                              |                            |                               |                        |
|               | 🗄 🛄 Plan Type           |                                     |                            |                               |                        |
| E             | Product : BS D          | iversified Strategies 2005 (123Z45) | 671)                       |                               |                        |
|               | ⊡ 🔄 Plan Type           |                                     |                            |                               |                        |
|               | - Owner                 |                                     |                            |                               |                        |
|               | 403(B)                  | National                            |                            |                               |                        |
|               | F oreign<br>Roth ID     | / National                          |                            |                               |                        |
|               |                         | racted                              |                            |                               |                        |
|               |                         | lial                                |                            |                               |                        |
|               |                         | / UGMA                              |                            |                               |                        |
|               | Trust                   |                                     |                            |                               |                        |
|               | 🛨 🧰 Joint               |                                     |                            |                               |                        |
|               |                         |                                     |                            |                               |                        |

#### Figure 8.1.5.2 Cross Product and Product Specific Report

## 8.1.6. Distributor Delta Best Practices

With the addition of the Foundry Delta Restriction Tool, it is imperative to address the best practices for Distributors requesting restrictions. There are many factors to account for when adding restrictions. In order to ensure that Distributor restrictions are added in time for the effective change, each Distributor is asked to follow the below procedures for requesting restrictions.

- 1. The Distributor will need to submit the request to add a restriction no less than 1 week ahead of the expected date. A rush in the restriction can only occur if coordinated with CIS. NOTE: Additional time will be required if the Carrier will need to remove restrictions from the PPfA.
- In order to ensure all restrictions are added correctly, CIS will need to communicate with each Carrier that the restriction will impact. CIS will confirm the restriction is a cross product or product specific restriction. NOTE: This could take a few days. To expedite this process, the Distributor can confirm this with the Carrier/s directly.
- 3. CIS will notify the Carrier and Distributor that the restriction is confirmed. If changes will occur in the PPfA, the Carrier can now load it in UAT or ProdSim.
- 4. Once the PPfA is loaded, CIS will add the restriction in the appropriate test environment(s) where the PPfA is loaded.
- 5. CIS will notify the Distributor to test the restriction. This could take a week or two due to the Distributor's testing availability. Once the Distributor signs-off on the testing, the product can move to production.
- 6. If PPfA changes were needed, CIS notifies the Carrier to stage the PPfA to deploy to Production for a specific date (probably on a Friday night). On the following day, CIS will add the restriction to Foundry for the open of business on the following Monday. If a mid-week release schedule is desired, the Distributor must agree to the mid-week product change.
- Distributors can utilize the Product Restrictions Report as part of the Foundry Delta tool to view any
  restrictions that are in place that impact their business units. Log into Foundry->Firm Management
  ->Manage Products and Restrictions-> Report->Select the Jurisdiction or Delta Restriction report.
  All reports are exportable to Excel.

# 8.2. Firm Management — Distributor Suitability questions/questionnaires

Distributors can add questions to AnnuityNet using the Distributor Suitability tool in Foundry.

• The suitability questionnaire is an important component of the AnnuityNet Platform

# 8.2.1. About Suitability Questionnaires

Suitability questions can be set up with multiple-choice answers (including true and false); free-form text; dollar, date, and percentage questions; or with declarative statements that require no responses. Distributors will group their questions into questionnaires and assign them to appear in the wizard by payment type and transaction type. Each questionnaire can have logic added to provide conditions to each question for product type, owner type, account designation, state, replacement, and cusip. Once questionnaires are assigned, the questions appear real-time in the wizard.

Questionnaires can be used in a wide variety of ways to gather relevant customer information at a transaction and payment level. The following are a few examples of when a client would add questions using the tool:

- To establish a series of questions that will be presented within the wizard specific to the payment type and transaction type. These questions can be for suitability determination, books and records requirements, acknowledgements, and basic additional data that is needed for the distributor.
- To flag an application for further review A score or auto fail can be assigned per answer that can force a transaction to under review. A transaction with a score that exceeds the required review score fails suitability and subsequently enters a "suitability review workflow." Those that pass are sent to the insurance company for processing.
- To flag an answer with a warning to bring heightened awareness to an answer selected in the wizard A warning can be assigned to an answer to flag a reviewer when a selection adds concern.
- To gather information about a client in the same way that a typical new account form is used today
- Acknowledgements i.e., "Was a company-required form completed and faxed to the home office?" or "Were signatures obtained from the customer on a particular form?"
- To gather marketing information from a client such as Net worth, Other types of investments owned, and Dates of maturing CDs
- To obtain ACH and routing information

# 8.2.2. Accessing the Distributor Suitability

When you login to Foundry, navigate to the Firm Management links and select the appropriate business unit (BU). Questions can be managed at the lowest BU or managed at the top level BU. If questions will be uniform across the firm, all questions should be managed at a BU of 0 for non-correspondents and a BU of 1 for correspondent models. To find the correct BU, add the Business Unit in the filter and click Apply Filter to manage the questions.

| Figure 0.2.1 A                                 |                                                                                                    |
|------------------------------------------------|----------------------------------------------------------------------------------------------------|
| Foundry                                        |                                                                                                    |
| - MENU -                                       | Business Unit Summary for ANNUITYNET_TEST - Test Environment                                                                                                    |
| Business Unit<br>Management                    | Filter +                                                                                                    |
| Business Unit Summary                          | Business Unit Name Active?                                                                                                    |
| Create New Business<br>Unit                    | Parent Business Unit Type level 0 🗸                                                                                                    |
| User Summary                                   | >> Apply Filter <<                                                                                                    |
| Tools<br>Home                                  | Page 1 4                                                                                                    |
| Foundry Admin                                  | 1                                                                                                    |
| Admin Tool<br>PPfA Admin                       | Business Unit Name Parent Business Business Unit Type Active? ID Action                                                                                                    |
| Carrier Product Tool<br>Carrier Questions Tool | ANNUITYNET_TEST ANNUITYNET_TEST level 0 Yes 23461 Edit Info I View Users   Manage Products & Restrictions   Edit CMR Thresholds   Manage Carrier Questions   Carrier Questions Report Suitability Management |
| Distributor Product Tool                       |                                                                                                    |
| Forms Management                               |                                                                                                    |
| Feed Management                                |                                                                                                    |
|                                                |                                                                                                    |

Figure 8.2.1 Accessing the Distributor Suitability

## 8.2.3. Designing Suitability Questionnaires

There are three steps to designing a suitability questionnaire:

- Creating new questions

Adding new questions to a questionnaire

#### Activating your questionnaire

When setting up a questionnaire, the compliance reviewer should determine the format of the question, when they wants questions to appear, the order of the questions, the score for the questions; and the resulting action if a specific answer is given.

Questions can take the following forms:

1. Multiple Choice

Each multiple-choice question allows for five (5) possible answers initially. It is possible to add infinite number of answers in increments of five (5) by clicking **Add More Answers**.

You can require that a sales rep answer a question by clicking the **Required** checkbox. If a rep fails to provide a response for a required question, a pop-up box displays when the rep tries to submit the application, instructing them of the error.

Multiple Choice answers can be given an individual score and can be marked with and **Auto Fail** or **Warning** indicator.

- Multiple Choice can be a simple statement that requires either a "true/false" or "yes/no" answer. Examples include:
  - "Have you faxed your 'XYZ Company' new account form to the home office?"
  - "Have you advised your client that this investment is not FDIC-insured?"

#### Foundry Training Guide for Distributors

- A question can display answers presented as ranges. Examples include the following:
  - "Owner's net worth is:"
    - 0 \$25,000
    - \$25,001 \$100,000
    - \$100,001 \$500,000
    - \$500,001 and above
  - "Owner's current age is:"
    - 0-18
    - 19-21
    - 22-40
    - 41-65
    - 66+
- A question can take the form of a standard multiple choice question, such as:
  - "Owner is choosing this investment to provide":
    - Current income
    - Future retirement assets
    - Short-term purchase
- 2. A question can be an open-ended question requiring a long answer. Scoring, auto fail, and warning do not apply to long answer questions

Examples include:

"Are there any special circumstances about which the reviewer should be aware?"

3. A "question" can take the form of a declarative statement to convey information to a client. An example might be:

"This annuity contract is not FDIC-insured."

4. A "question" can take the form of a dollar, date, or percentage text box. An example might be:

"What is the estimated surrender charge associated with this replacement?" The required format could be dollar amounts (\$ ##. ##) or percentages (##. ##%).

## 8.2.4. Creating New Questions

This section explains how to create new questions, which you will later add to a new suitability questionnaire.

You will be using these questions to build various questionnaires, so be as broad in your topics as your questionnaire(s) require.

#### To create a new suitability question:

1. Log on to the Foundry Firm Management and click on the Suitability management link for the appropriate Business Unit.

#### Foundry Training Guide for Distributors

| oundry                      |                                                                                                    |
|-----------------------------|----------------------------------------------------------------------------------------------------|
|                             | Business Unit Summary for ANNUITYNET_TEST - Test Environment                                                   |
| Susiness Unit<br>Janagement | filter +                                                                                                    |
| Business Unit Summary       | Business Unit Name Active?                                                                                     |
| Create New Business<br>Unit | Parent Business Unit Type Ievel 0 💌                                                                            |
| User Summary                | >> Apply Filter <<                                                                                             |
| Tools                       |                                                                                                    |
| Home                        | Result 1 - 1                                                                                                   |
| Foundry Admin               | 1                                                                                                    |
| Admin Tool                  | Parent Business Business Unit                                                                                  |
| PPfA Admin                  | Business Unit Name Unit Ive Active? ID Action                                                                  |
| Carrier Product Tool        | Edit Info   View Users   Manage Products & Restrictions   Edit CMR, Thresholds   Manage Carrier                |
| Carrier Questions Tool      | ANNOLITINEI_IESI ANNOLITINEI_IESI IEVELU TES 23401 Questions   Carrier Questions Report Suitability Management |
| Distributor Product Tool    |                                                                                                    |
| Forms Management            |                                                                                                    |
| Forms Admin                 |                                                                                                    |
| Feed Management             |                                                                                                    |
| Firm Management             |                                                                                                    |

If you do not have access to the firm management link in Foundry, please contact your PM to request an ID. By clicking on the Suitability Management link, the user may then perform the following suitability set-up actions:

- ⇒ <u>Ouestion List</u>: Add/edit/delete suitability questions
- ➡ <u>Questionnaire List</u>: Add/edit/delete questionnaires, add conditions per questions (see conditions to be added below)
- ➡ <u>Questionnaire Assignment</u>\*: Assign questionnaires to Transaction Wizard and Payment Type (This SRS will remove some of the assignments since they can now be handled within conditions.)

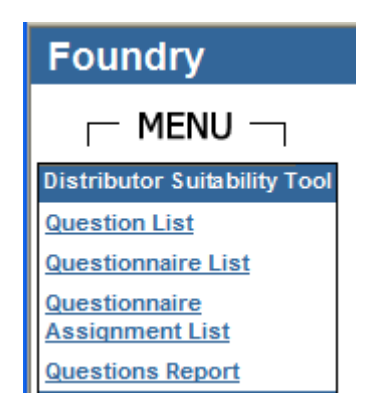

 To add or edit a question, click Question List. The user will then be taken to the question list, where the user will be presented with a list of existing suitability questions. The user can choose to add, edit, or delete questions.

|                   |                | Questions                                                                                                    | l i         |
|-------------------|----------------|----------------------------------------------------------------------------------------------------|-------------|
| Add Question      |                |                                                                                                    |             |
| Question Id       | Answer<br>Type | Question Text                                                                                                    | Actions     |
| 01                | MULTIPLE       | Test                                                                                                    | Edit Delete |
| PS1               | MULTIPLE       | Is the Applicant (or Annuitant, if other than Applicant) an active duty Service<br>Member of the United States Armed Forces or a dependent family member of a<br>Service Member? | Edit Delete |
| qq                | FITB           | class                                                                                                    | Edit Delete |
| 666               | MULTIPLE       | Ayma Test Question for National City                                                                                                    | Edit Delete |
| 867               | FITB           | Is this State Allowed                                                                                                    | Edit Delete |
| 1234              | FITB           | what is youe name                                                                                                    | Edit Delete |
| 12345             | FITB           | age                                                                                                    | Edit Delete |
| AY1               | FITB           | This is a test question for AIG                                                                                                    | Edit Delete |
| AY2               | MULTIPLE       | AIG test Question 2                                                                                                    | Edit Delete |
| Test_AIG          | MULTIPLE       | AIG Test Question.                                                                                                    | Edit Delete |
| A11               | FITB           | Ayma Test Question 4-1                                                                                                    | Edit Delete |
| Military_Disclosu | MULTIPLE       | Is anyone on this contract in active duty for the US armed forces?                                                                                                    | Edit Delete |

3. Clicking on Add Question or Edit Question, will display the Question screen:

| Question          |                                          |                         |              |         |           |
|-------------------|------------------------------------------|-------------------------|--------------|---------|-----------|
| Question<br>Text: |                                          | 2 3                     |              |         |           |
| Question<br>Type: | Multiple Choice                          |                         |              |         |           |
| Question ID:      | Multiple Choice<br>Long Answer           |                         |              |         |           |
|                   | Percentage (X%)<br>Dollar Value (XXX XX) |                         |              |         |           |
| nswers            | Date (MMDDYYYY)                          | Score*                  | Auto<br>Fail | Warning | Answer ID |
| Answer 1:         | No Response                              |                         |              |         |           |
| Answer 2:         |                                          |                         |              |         |           |
| Answer 3:         |                                          |                         |              |         |           |
| Answer 4:         |                                          |                         |              |         |           |
| Answer 5:         |                                          |                         |              |         |           |
|                   | Apply Changes                            | Cancel Add More Answers |              |         |           |

Figure 53: The Question Screen

- 4. In the Question Text field, type the question to be added to the questionnaire. There is no limitation to the length of the question. However, care should be taken to be clear and unambiguous.
- 5. From the Question Type pull-down list, denote what type of question this is (your options are Multiple Choice, Long Answer, Dollar, Date, Percentage, or No Response).
- 6. In the Question ID field, assign a specific identification number to the question (optional). This ID will be used to help map suitability information to distributor forms, if that option has been chosen by your firm.
- 7. In the Answers area, type the answers you want to appear beneath your new question.

- 8. Scores Scores can be assigned to each multiple choice answers. Incremental scores can be given to individual answers to provide the correct weighting. If the score is met, a transaction will be sent for suitability review. If during the assignment process, the Display Suitability Score it checked, the individual scores will appear per question on the TDR for the reviewer roles.
  - When designing questions and questionnaires, it is important to weigh the score of each answer in the set of questions in such a way to ensure that the aggregate score will provoke the required action; i.e., sending the application data and suitability responses to review if a certain score is reached.
  - o Suitability scoring occurs after vetting has occurred against all product rules.
- If you want an answer to any of these responses to cause the new app or subpay to move into review, click the Auto Fail checkbox next to the appropriate answer. When that answer is selected in the wizard, the transaction will be forced to under review.
  - If during the assignment process, the Display Auto Fail Answers is selected, the answer will be highlighted in the TDR with a red exclamation point for the reviewer to easily spot the questions and answers of concern.
- 10. If you want an answer to any of these responses to cause a warning to display to the reviewer on the TDR, , click the Warning checkbox next to the appropriate answer. When that answer is selected in the wizard, the transaction will not be forced to under review.
- 11. If during the assignment process, the Display Warning Answers is selected, the answer will be highlighted in the TDR with a yellow exclamation point for the reviewer to easily spot the questions and answers of concern.
- 12. Click Apply Changes.

The new question is listed on the Question List screen.

## 8.2.5. Adding Questions to a Questionnaire

Once you have established a list of questions, it is now time to design a questionnaire or edit an existing questionnaire.

#### To create or edit a suitability questionnaire:

1. In the left margin, click Questionnaire List.

The Questionnaire Name screen displays (Figure 48).

#### Questionnaire List of Blue Sky Carrier - Test Environment

| Questionnaire List               |             |  |  |  |  |  |  |
|----------------------------------|-------------|--|--|--|--|--|--|
| Add Questionnaire                |             |  |  |  |  |  |  |
| Questionnaire Name               | Actions     |  |  |  |  |  |  |
| VA Quesionnaire                  | Edit Delete |  |  |  |  |  |  |
| Test_BlueSky                     | Edit Delete |  |  |  |  |  |  |
| Fixed Questionnaire              | Edit Delete |  |  |  |  |  |  |
| Testing                          | Edit Delete |  |  |  |  |  |  |
| Insurance Exchange Questionnaire | Edit Delete |  |  |  |  |  |  |
| qs test BS/anw                   | Edit Delete |  |  |  |  |  |  |
| testQuestionnaireNY              | Edit Delete |  |  |  |  |  |  |
|                                  |             |  |  |  |  |  |  |
|                                  | 1           |  |  |  |  |  |  |
| Go to Page                       |             |  |  |  |  |  |  |

Figure 54: The Questionnaire List Screen

 Click Add Questionnaire or choose an existing questionnaire to edit. The Questionnaire Builder screen displays.

#### Foundry Training Guide for Distributors

| Foundry                                                                                                    |                                                                                                    | -                                                                                                    |          |                                                                                                    |                                                                                                    | -                                                                                                    |
|----------------------------------------------------------------------------------------------------|----------------------------------------------------------------------------------------------------|----------------------------------------------------------------------------------------------------|----------|----------------------------------------------------------------------------------------------------|----------------------------------------------------------------------------------------------------|----------------------------------------------------------------------------------------------------|
|                                                                                                    | Edit Questionnaire List of Blue Sky Carrier                                                                                                    | r-Test Environment                                                                                                    |          |                                                                                                    |                                                                                                    |                                                                                                    |
| Distributor Suitability Tool                                                                                            |                                                                                                    |                                                                                                    |          |                                                                                                    |                                                                                                    |                                                                                                    |
| Question List                                                                                                    |                                                                                                    | Ed                                                                                                    | it Ques  | stionnaire                                                                                                    |                                                                                                    |                                                                                                    |
| Questionnaire List                                                                                                    | Questionnaire Name                                                                                                    |                                                                                                    | VA Que   | sionnaire                                                                                                    |                                                                                                    |                                                                                                    |
| Assignment List                                                                                                    | Questionnaire Description                                                                                                    |                                                                                                    | VA Que   | sionnaire                                                                                                    |                                                                                                    |                                                                                                    |
| Tools                                                                                                    | Questions                                                                                                    |                                                                                                    |          |                                                                                                    |                                                                                                    |                                                                                                    |
| Home                                                                                                    | Available                                                                                                    |                                                                                                    |          | Added                                                                                                    |                                                                                                    |                                                                                                    |
| Foundry Admin<br>Admin Tool<br>PPfA Admin<br>Carrier Product Tool<br>Carrier Questions Tool<br>Distributor Product Tool | [01] Test<br>[PS1] is the Applicant (or Annuitant, if other 1<br>[qq] class<br>[666] Ayma Test Question for National City<br>[867] Is this State Allowed<br>[1234] what is youe name<br>[1234] what is youe name | than Applicant) an active duty Servic                                                                                                    | >>       | <ul> <li>[10] Is any participant on this contract of<br/>[16] Do you want to be sent a copy of "S<br/>[17] Do you believe the selected policy<br/>[18] Please explain in more detail why tail<br/>[19] Are your other investments and sat<br/>[20] Do you believe that the selected por<br/></li></ul>                                                                                                    | a dependent family men<br>tatement of Additional Info<br>will meet your retirement n<br>his will meet your retirem<br>ings adequate to meet pl<br>licy is appropriate for your                                                               | nber an<br>ormation<br>needs a<br>ent nee<br>anned ¢<br>r tax stal -                                                        |
| Forms Management<br>Forms Admin<br>Feed Management<br>Firm Management<br>Reports                                        | Is this a required question? If it is requir<br>Required<br>Conditions<br>Account Designation                                                                                                    | ed, the question will display with a red<br>Owner Type                                                                                                    | and the  | user will not be allowed to skip the ques<br>Plan Type ,                                                                                                    | tion.<br>State                                                                                                    | Product Type                                                                                                    |
| Change Password<br>Client Activity                                                                                      | Ves, there are Account Designation<br>conditions<br>DeSelect All                                                                                                    | Yes, there are owner type<br>conditions.<br><u>DeSelect All</u>                                                                                                    |          | Yes, there are plantype conditions. DeSelect All                                                                                                    | state conditions.                                                                                                    | Yes, there are produced by the conditions.<br>DeSelect All                                                                  |
| Debug Tools<br>Report an Issue<br>Logout<br>Logout                                                                      | <ul> <li>☑ Trust</li> <li>☑ UTMA/UGMA</li> <li>☑ Owner</li> <li>☑ Custodial</li> <li>☑ Self-Directed</li> <li>☑ Joint</li> </ul>                                                                                 | Image: Person         Image: Person         Image: Person <t< td=""><td>nization</td><td>V       408(k)         V       Non Qualified         V       401(k)         V       403(b)         V       457/Deferred Compensation         V       Traditional IRA         V       Roh IRA         V       SEP IRA         V       SEP IRA         V       SIMPLE IRA         V       IRA Spousal         V       Pension Trust Plan         V       Defined Contribution Plan         V       Defined Benefit Plan</td><td>Wyoming     Wisconsin     West Virginia     Washington     Virgini Islands     Virgin Islands     Virgin Islands     Virgin Islands     Virgin South Carolina     South Carolina     Rode Island     Puerto Rico     Pennsylvania     Overon</td><td><ul> <li>✓ Variable Annuity</li> <li>✓ Fixed Annuity</li> <li>✓ Indexed Annuity</li> <li>✓ Immediate<br/>Annuity</li> </ul></td></t<> | nization | V       408(k)         V       Non Qualified         V       401(k)         V       403(b)         V       457/Deferred Compensation         V       Traditional IRA         V       Roh IRA         V       SEP IRA         V       SEP IRA         V       SIMPLE IRA         V       IRA Spousal         V       Pension Trust Plan         V       Defined Contribution Plan         V       Defined Benefit Plan | Wyoming     Wisconsin     West Virginia     Washington     Virgini Islands     Virgin Islands     Virgin Islands     Virgin Islands     Virgin South Carolina     South Carolina     Rode Island     Puerto Rico     Pennsylvania     Overon | <ul> <li>✓ Variable Annuity</li> <li>✓ Fixed Annuity</li> <li>✓ Indexed Annuity</li> <li>✓ Immediate<br/>Annuity</li> </ul> |

The user can then add or edit a questionnaire by adding/removing questions or conditions.

- 3. In the Name field, type a name for the new questionnaire. Be as specific as possible. The name will make the assignment process easier. It the questionnaire is specific to exchanges, put that in the name.
- 4. In the Description field, type a description of the questionnaire. This will remind you what the questionnaire refers to (aka, if it refers specifically to Insurance Exchanges for applications).
- 5. The list of questions you created in the previous procedure displays in the **Available** questions section of this screen. Select a question to highlight it, then click ">>" to move it into the **Added** questions area.
  - To reorder the questions in the Selected Questions box, highlight the question to move and click either the arrow up or arrow down. Each click of the arrow moves the question either up or down one place on the list. To delete a question from the Selected Questions area click "-" (the minus sign).
- 6. Once a question has been added to the questionnaire, the option to add conditions for that question's appearance will be available. While the question is still highlighted in the Added column, complete the condition options if they apply to the question added:
  - A checkbox will appear next to each condition heading that states, "yes, there are (insert heading) conditions for this question." If that check box is selected, the available conditions will display for the user to limit the question availability.
  - The below condition options are available for the Distributor Suitability Tool"

- Required checkbox –Is this a required question? If it is required, the question will display with a red \* and the user will not be allowed to skip the question".
- Account, owner type, and plan type
- Product Type
  - Variable Deferred Annuities
  - Fixed Deferred Annuities
  - Indexed annuity
  - o Variable Immediate annuity
  - o Fixed Immediate annuity
- Replacement This condition is based off of either of the NAIC Replacement questions = y. If in the transaction, either of the NAIC Replacement questions = y, then display the questions with this condition. The trigger for these conditions, the NAIC Replacement questions, appear on the payment screen above the Source of Funds (see below).
  - Are you considering discontinuing making premium payments, replacing, surrendering, forfeiting, assigning to the insurer, or otherwise terminating your existing policy or contract?
  - Are you considering using funds from your existing policies or contracts to pay premiums due on the new policy or contract? (This includes taking withdrawals or loans and using these funds to pay premium(s) on a new policy or contract.)
- Cusip The cusip restrictions are such that if cusips are supplied, the question will
  only apply for that product or products.
- 7. Complete steps 5 and 6 until all the questions have been added for this questionnaire.
- 8. Click Apply Changes.

The new or edited questionnaire displays in the list.

9. To delete a questionnaire, click Delete.

Changes or deletions will only affect future transactions. Transactions previously submitted are not affected by these questionnaire changes.

## 8.2.6. Assign Questionnaires to Transaction Wizard & Payment Types

The last step in the suitability management workflow is to assign the questionnaires to the wizard. This section explains how to assign your suitability questionnaires, how to designate whether a signature should be gathered on the questionnaire, and designate whether the suitability score, auto fail, and warning notices should be displayed to the reviewer in the TDR.

| THENO                                                                                                    | questionnaire Assignment of Bristions - De Test Entronin                                                                                                    |                                                                                                    |     |
|----------------------------------------------------------------------------------------------------|----------------------------------------------------------------------------------------------------|----------------------------------------------------------------------------------------------------|-----|
| arrier Question Tool                                                                                                    | Questionnaire As                                                                                                    | signment                                                                                                    |     |
| Carrier Question Tool Question List Questionnaire List Questionnaire List Questions Report Tools Goods Good Questions Report Product Tool Prof Admin Carrier Product Tool Distributor Product Tool Storms Management Forms Amangement Forms Amangement Comma Support | Questionnaire As           Payment Type:Insurance Exchange from Variable           Payment Type:Insurance Exchange from Fixed           Payment Type:Non-Insurance Exchange           Payment Type:Non-Insurance Exchange           Payment Type:One-Insurance Exchange           Payment Type:OD Redemption           Payment Type:Oualified Brokerage           Payment Type:Brokerage           Payment Type:ACH           Payment Type:Check to Carrier           Transaction Type Application | signment Insurance Exchange Questionnaire Insurance Exchange Questionnaire None None None None None Testing Testing VA Quesionnaire |     |
| eed Management                                                                                                    | Transaction Type:SubPay                                                                                                    | VA Quesionnaire                                                                                                    | *   |
| irm Management                                                                                                    | Transaction Type : GSW Applications                                                                                                    | VA Quesionnaire                                                                                                    | *   |
| <u>teports</u>                                                                                                    | Transaction Type: GSW Subpays                                                                                                    | VA Quesionnaire                                                                                                    | ~   |
| hange Password                                                                                                    |                                                                                                    | 8                                                                                                    | ave |
| Client Activity                                                                                                    |                                                                                                    |                                                                                                    |     |

1. To assign the questionnaires, click Questionnaire Assignment List.

The user will then be taken to the questionnaire assignment screen, where the user will be presented with the existing transaction and payment level questionnaire assignments. The drop down list next to each assignment contains the list questionnaires.

The available Transaction Type assignments are:

- Transaction Type: Application
- Transaction Type: Subpay
- Transaction Type: GSW Applications
- Transaction Type: GSW Subpays

The available Payment Type assignments are:

- Payment Type: Insurance Exchange from Variable
- Payment Type: Insurance Exchange from Fixed
- Payment Type: Non-Insurance Exchange
- Payment Type: Mutual Fund Redemption
- Payment Type: CD Redemption
- Payment Type: Qualified Brokerage
- Payment Type: Brokerage

If no assignments have been supplied for any of the transaction or payment level questionnaires, then there are no activated questionnaires for this BU. Questions will be pulled from the parent BU.

- 2. Complete the display options:
  - Assign a questionnaire score If the total answers chosen by the sales rep equal a sum higher than the designated review score, the application will enter the suitability review process.
  - Indicate whether you require a client or manager signature by clicking the Suitability Signature checkbox.
  - Indicate whether you would like the score to display on the TDR for the reviewer roles for each question by clicking the Display Suitability Score checkbox.

- Indicate whether you would like the reviewer to see Auto Fail answers display on the TDR highlighted with a red exclamation point. The answers are set-up with this option during the question creation. If an answer is set-up with this option and the answer is selected in the wizard, this display option will give heightened awareness to the compliance review in the TDR.
- Indicate whether you would like the reviewer to see Warning answers display on the TDR highlighted with a yellow exclamation point. The answers are set-up with this option during the question creation. If an answer is set-up with this option and the answer is selected in the wizard, this display option will give heightened awareness to the compliance review in the TDR.
- 3. Click Apply Changes.

The questionnaire is activated and will display real-time for new transactions in the wizard, If a transaction is already in under review, they new questions will not apply.

## 8.2.7. Wizard functionality with Questionnaires assigned

The system will look at the questionnaire assignment and the question conditions to determine if the question should display in the wizard. The location of the question will depend on the assignment.

- The specific Questionnaire assigned to the Transaction Type as indicated within the transaction Wizard will appear just prior to the Verify Screen.
- Brokerage Account, Qualified Brokerage Account and Check to Carrier Payment Level Questionnaires will be displayed on the screen following the Payment Detail Screen per payment.
- Questionnaires assigned to Insurance Exchange from Variable, Insurance Exchange from Fixed, CD Redemption, Mutual Fund Redemption and Other Non-Insurance Exchange will be displayed on the screen following the Additional Information Screen for each payment.
- If the user enters more than 1 payment, the assigned payment questionnaire will appear on the appropriate screen, as noted in the bullets above, for each payment.

After entering the suitability review workflow, an email is generated and addressed to the designated compliance reviewer for the submitting sales rep. This will advise the compliance reviewer that he/she has a transaction in the queue for review.

## 8.2.8. Reporting for the Distributor Suitability Tool

There is a report that is part of the Distributor Firm Management Suitability Tool that details the BU, questionnaire assignments by transaction or payment type, lists the questions and any added conditions. The below details are included:

- The report will display per BU in a hierarchy structure
- For each BU, only the activated Questionnaires and list the transaction or payment type assignment will display
- List the assignments (When the report is exported to excel, the assignments will appear in two columns. One column will be for Transaction Type and one for Payment Type. If there is more than one assignment for that questionnaire, the values will appear in csv.)
- For each BU, all questions listed for the activated questionnaires will display
- The conditions for questions will be included
- Question and answer IDs for each question listed will be listed.
- If no assignments are listed in the drop-down, then there are no activated questionnaires for this BU. When no activations are in place, we will display this message in the report: Questions for this BU are from the parent BU. Questions set at this level are not applicable
- The report is exportable to Excel
- 1. To view the report, click Questions Report in the Foundry menu

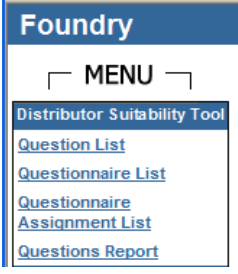

| Environment Name       Test         Incomposition of the second second secon                                                                  |                                                                                                    | Carrier Questions Report                                                                                                |
|----------------------------------------------------------------------------------------------------|----------------------------------------------------------------------------------------------------|----------------------------------------------------------------------------------------------------|
| Apply       Export to Excel         Image: Construction of the second of the second of the                                                                  | Environment Name                                                                                                    | Test                                                                                                    |
| Apply       Export to Excel         Image: Trees View       Image: AnNUITYNET_TEST         Image: BULKYEL-level 0; Business Unit Name - ANNUITYNET_TEST       Image: Business Unit Name - ANNUITYNET_TEST         Image: Business Unit Name - ANNUITYNET_TEST       Image: Business Unit Name - ANNUITYNET_TEST         Image: Business Unit Name - ANNUITYNET_TEST       Image: Business Unit Name - ANNUITYNET_TEST         Image: Business Unit Name - ANNUITYNET_TEST       Image: Business Unit Name - ANNUITYNET_TEST         Image: Business Unit Name - ANNUITYNET_TEST       Image: Business Unit Name - ANNUITYNET_TEST         Image: Business Unit Name - ANNUITYNET_TEST       Image: Business Unit Name - ANNUITYNET_TEST         Image: Business Unit Name - ANNUITYNET_TEST       Image: Business Unit Name - ANNUITYNET_TEST         Image: Business Unit Name - ANNUITYNET_TEST       Image: Business Unit Name - ANNUITYNET_TEST         Image: Business Unit Name - ANNUITYNET_TEST       Image: Business Unit Name - ANNUITYNET_TEST         Image: Business Unit Name - ANNUITYNET_TEST       Image: Business Unit Name - ANNUITYNET_TEST         Image: Business Unit Name - ANNUITYNET_TEST       Image: Business Unit Name - ANNUITYNET_TEST         Image: Business Unit Name - ANNUITYNET_TEST       Image: Business Unit Name - ANNUITYNET_TEST         Image: Business Unit Name - ANNUITYNET_TEST       Image: Business Unit Name - ANNUTYNET_TEST         Image: Busintest State       Image: Businest Sta                                                                                                    |                                                                                                    |                                                                                                    |
| Tree View  ANNUITYNET_TEST  ANNUITYNET_TEST  ANNUITYNET_TEST  BULYEL - level 0; Business Unit Name -ANNUITYNET_TEST  BULYEL - level 0; Business Unit Name -ANNUITYNET_TEST BULYEL - level 0; Business Unit Name -ANNUITYNET_TEST BULYEL - level 0; Business Unit Name -ANNUITYNET_TEST BULYEL - level 0; Business Unit Name -ANNUITYNET_TEST BULYEL - level 0; Business Business Unit Name -ANNUERCHEEALER - Questions for this BU are from the parent BU; Questions set ut this level are not applicable Business Business Unit Name -ANN EROKERDEALER - Questions for this BU are from the parent BU; Questions set ut this level are not applicable Business Business |                                                                                                    | Apply Export to Excel                                                                                                   |
| ANNULTYNET_TEST     ANNULTYNET_TEST     BULLYLL - level 0; Business Unit Name -ANNULTYNET_TEST     BULLYLL - level 0; Business Unit Name -ANNULTYNET_TEST     Business Unit Name -ANNULTYNET_TEST     Business     Business Unit Name -ANNULTYNET_TEST     Business     Business     Business     Business     Business     Business     Business     Business     Business     Business     Business     Business     Business     Business     Business     Businestyness     Busines     Business     Business     Business     Bus     | Tree View                                                                                                    |                                                                                                    |
|                                                                                                    | B-ANNUITYNET TEST                                                                                                    |                                                                                                    |
| BU LEVEL - level 0; Business Unit Name -ANNUITYNET_TEST      Questionnaire Name : VA Quesionnaire     [14]Trust Date : ON     [16]Do you want to be sent a copy of "Statement of Additional Information? : ON     [17]Do you believe the selected policy will meet your retirement needs and financial objectives? : ON     [18]Please explain in more detail why this will meet your retirement needs : ON     [19]Are your other investments and savings adequate to meet planned expenses and possible financial emergencies without need to liquidate this product and possibly     [20]Do you believe that the selected policy is appropriate for your tax status and meets your tax objectives? : ON     [22]Please answer the following questions for the Trust : ON     [22]Please answer the following questions for the Trust :: ON     [22]Vease answer the following questions for the Trust :: ON     [22]Vease answer the following question Trustee(s)? : ON     [10]Is any participant on this contract or a dependent family member an active duty service member of the United States Armed Forces? : ON     [10]Levent (A REFF="ebit: com">TEST ME     [22]Vease (A vailable Owner Type     [10] A vailable State             | ANNUITYNET TEST                                                                                                    |                                                                                                    |
| Questionnaire Name : VA Quesionnaire [14]Trust Date : ON [16]Do you want to be sent a copy of "Statement of Additional Information? : ON [17]Do you believe the selected policy will meet your retirement needs and financial objectives? : ON [18]Please explain in more detail why this will meet your retirement needs and possible financial emergencies without need to liquidate this product and possibly [20]Do you believe that the selected policy is appropriate for your tax status and meets your tax objectives? : ON [21]Please answer the following questions for the Trust: : ON [22]Please answer the following questions for the Trust: : ON [23]What is the name of the trust grantor? : ON [24]What is the name of the trust grantor? : ON [24]What is the name of the successor trustee(s)? : ON [23]What is the name of the successor trustee(s)? : ON [24]What is the name of the successor trustee(s)? : ON [24]What is the name of the successor trustee(s)? : ON [25] Holls any participant on this contract or a dependent family member an active duty service member of the United States Armed Forces? : ON [24] Available Account Designation Type [25] Available Count Type [26] Available Plan Type [27] Available Exter [27] Available Exter [28] Available State [28] Available Count? TEST ME [29] Available State [20] Available State [20] Available State [20] Available State [20] Available State [20] Available Count? TEST ME [20] Questionnaire Name : Testing [20] Questionnaire Name : Lesurance Exchange Questionnaire [20] ULYEL - level 1; Business Unit Name -AN, BROKERDEALER - Questions for this BU are from the parent BU. Questions set at this level are not applicable                                                                                                    | BU LEVEL - level 0 ; Business Unit Name -ANNUITYNET                                                                                                    | TEST                                                                                                    |
| <ul> <li>[14]Trust Date : ON</li> <li>[16]Do you want to be sent a copy of "Statement of Additional Information? : ON</li> <li>[17]Do you believe the selected policy will meet your retirement needs and financial objectives? : ON</li> <li>[18]Please explain in more detail why this will meet your retirement needs : ON</li> <li>[19]Are your other investments and savings adequate to meet planned expenses and possible financial emergencies without need to liquidate this product and possibly</li> <li>[20]Do you believe that the selected policy is appropriate for your tax status and meets your tax objectives? : ON</li> <li>[22]Please answer the following questions for the Trust : ON</li> <li>[22]Please answer the following questions for the Trust : ON</li> <li>[24]What is the name of the trust grantor? : ON</li> <li>[24]What is the name of the successor trustee(s)? : ON</li> <li>[24]What is the name of the successor trustee(s)? : ON</li> <li>[25]What is the name of the successor trustee(s)? : ON</li> <li>[26] Available Account Designation Type</li> <li>[27] Available CONET Type</li> <li>[28] Available CUSIP</li> <li>[29] Asswer</li> <li>[20] TESTURL]-A HREF="ebit.com"&gt;TEST ME : ON</li> <li>[20] Questionaire Name : Testing</li> <li>[20] Questionaire Name : Insurance Exchange Questionnaire</li> <li>[20] ULEVEL - level 1 ; Business Unit Name -AN_ BROKERDEALER - Questions for this BU are from the parent BU. Questions set at this level are not applicable</li> </ul>                                                                                                    | - Questionnaire Name : VA Quesionnaire                                                                                                    |                                                                                                    |
| <ul> <li>[16]Do you want to be sent a copy of "Statement of Additional Information?: ON</li> <li>[17]Do you believe the selected policy will meet your retirement needs and financial objectives?: ON</li> <li>[18]Pfease explain in more detail why this will meet your retirement needs : ON</li> <li>[19]Are your other investments and savings adequate to meet planned expenses and possible financial emergencies without need to liquidate this product and possibly</li> <li>[20]Do you believe that the selected policy is appropriate for your tax status and meets your tax objectives?: ON</li> <li>[22]Please answer the following questions for the Trust: ON</li> <li>[23]What is the name of the trust grantor?: ON</li> <li>[24]What is the name of the successor trustee(s)?: ON</li> <li>[10]Is any participant on this contract or a dependent family member an active duty service member of the United States Armed Forces?: ON</li> <li>[4] Available Account Designation Type</li> <li>[5] Available Owner Type</li> <li>[6] Available CUSIP</li> <li>[6] Asswer</li> <li>[7] [TSURL]<a href="ebix.com">TEST ME</a>: ON</li> <li>[9] Questionnaire Name : Testing</li> <li>[9] Questionnaire Name : Testing</li> <li>[9] Questionnaire Name : Insurance Exchange Questionnaire</li> <li>[9] LUXPL - level 1; Business Unit Name -AN_BROKERDEALER - Questions for this BU are from the parent BU. Questions set at this level are not applicable</li> </ul>                                                                                                    | - [14]Trust Date : ON                                                                                                    |                                                                                                    |
| <ul> <li>[17]Do you believe the selected policy will meet your retirement needs and financial objectives?: ON</li> <li>[18]Please explain in more detail why this will meet your retirement needs : ON</li> <li>[19]Are your other investments and savings adequate to meet planned expenses and possible financial emergencies without need to liquidate this product and possibly</li> <li>[20]Do you believe that the selected policy is appropriate for your tax status and meets your tax objectives?: ON</li> <li>[22]Please answer the following questions for the Trust: ON</li> <li>[23]What is the name of the trust grantor?: ON</li> <li>[24]What is the name of the trust grantor?: ON</li> <li>[10]Is any participant on this contract or a dependent family member an active duty service member of the United States Armed Forces?: ON</li> <li>[10]Is any participant on this contract or a dependent family member an active duty service member of the United States Armed Forces?: ON</li> <li>[10] Available Account Designation Type</li> <li>[11] Available CUSIP</li> <li>[12] Available CUSIP</li> <li>[12] Answer</li> <li>[13] TESTURI, A HREF="ebix.com"&gt;TEST ME: ON</li> <li>[24] Questionnaire Name : Testing</li> <li>[24] Questionnaire Name : Insurance Exchange Questionnaire</li> <li>[25] ULVEL - level 1; Business Unit Name -AN_BROKERDEALER - Questions for this BU are from the parent BU. Questions set at this level are not applicable</li> </ul>                                                                                                    | ⊕-[16]Do you want to be sent a copy of "Statement of                                                                                                    | Additional Information? : ON                                                                                            |
| <ul> <li>[13]Please explain in more detail why this will meet your retirement needs : ON</li> <li>[19]Are your other investments and savings adequate to meet planned expenses and possible financial emergencies without need to liquidate this product and possibly</li> <li>[20]Do you believe that the selected policy is appropriate for your tax status and meets your tax objectives? : ON</li> <li>[22]Please answer the following questions for the Trust : ON</li> <li>[23]What is the name of the trust grantor? : ON</li> <li>[24]What is the name of the successor trustee(s)? : ON</li> <li>[10]Is any participant on this contract or a dependent family member an active duty service member of the United States Armed Forces? : ON</li> <li>[4] Available Account Designation Type</li> <li>[5] Available Owner Type</li> <li>[6] Available CUSIP</li> <li>[6] Available CUSIP</li> <li>[6] Answer</li> <li>[7] TESTURL]<a href="ebix.com">TEST ME</a> : ON</li> <li>[9] Questionnaire Name : Testing</li> <li>[9] Questionnaire Name : Testing</li> <li>[9] Questionnaire Name : Answer Exchange Questionnaire</li> </ul>                                                                                                    | ⊕-[17]Do you believe the selected policy will meet you                                                                                                    | r retirement needs and financial objectives? : ON                                                                       |
| <ul> <li>[19]Are your other investments and savings adequate to meet planned expenses and possible financial emergencies without need to liquidate this product and possibly</li> <li>[20]Do you believe that the selected policy is appropriate for your tax status and meets your tax objectives?: ON</li> <li>[21]Please answer the following questions for the Trust:: ON</li> <li>[22]Please answer the following questions for the Trust:: ON</li> <li>[23]What is the name of the trust grantor?: ON</li> <li>[24]What is the name of the successor trustee(s)?: ON</li> <li>[24]What is the name of the successor trustee(s)?: ON</li> <li>[24]What is the name of the successor trustee(s)?: ON</li> <li>[25]How and the product of a dependent family member an active duty service member of the United States Armed Forces?: ON</li> <li>[26] Available Account Designation Type</li> <li>[27] Available Plan Type</li> <li>[28] Available CUSIP</li> <li>[29] Answer</li> <li>[20] [TESTURL]-(A HREF="ebic.com"&gt;TEST ME: ON</li> <li>[20] Questionnaire Name : Testing</li> <li>[20] Questionnaire Name : Insurance Exchange Questionnaire</li> <li>[20] LUZUL - level 1; Business Unit Name -AN_BROKERDEALER - Questions for this BU are from the parent BU. Questions set at this level are not applicable</li> </ul>                                                                                                    | ⊕-[18]Please explain in more detail why this will meet ye                                                                                                    | our retirement needs : ON                                                                                               |
| <ul> <li>[20]Do you believe that the selected policy is appropriate for your tax status and meets your tax objectives? : ON</li> <li>[22]Please answer the following questions for the Trust: : ON</li> <li>[23]What is the name of the trust grantor? : ON</li> <li>[24]What is the name of the successor trustee(s)? : ON</li> <li>[10]Is any participant on this contract or a dependent family member an active duty service member of the United States Armed Forces? : ON</li> <li>[24]What is the other trust provide the trust of the successor trustee(s)? : ON</li> <li>[25] Available Account Designation Type</li> <li>[26] Available Owner Type</li> <li>[27] Available CUSIP</li> <li>[27] Answer</li> <li>[27] TESTURL]<a href="ebix.com">TEST ME</a> : ON</li> <li>[28] Questionnaire Name : Testing</li> <li>[29] Questionnaire Name : Insurance Exchange Questionnaire</li> <li>[20] LUVEL - level 1; Business Unit Name -AN_ BROKERDEALER - Questions for this BU are from the parent BU. Questions set at this level are not applicable</li> </ul>                                                                                                    | Image: Image: | te to meet planned expenses and possible financial emergencies without need to liquidate this product and possibly incu |
| <ul> <li>C22Please answer the following questions for the Trust : ON</li> <li>C23]What is the name of the trust granter? : ON</li> <li>C24]What is the name of the successor trustee(s)? : ON</li> <li>F101Is any participant on this contract or a dependent family member an active duty service member of the United States Armed Forces? : ON</li> <li>Available Count Designation Type</li> <li>Available Ian Type</li> <li>Available State</li> <li>Available State</li> <li>Available State</li> <li>Available CUSIP</li> <li>Answer</li> <li>TESTURL/<a href="ebix.com">TEST ME</a> : ON</li> <li>Questionnaire Name : Testing</li> <li>Questionnaire Name : Testing</li> <li>ULEVEL - level 1; Business Unit Name -AN_BROKERDEALER - Questions for this BU are from the parent BU. Questions set at this level are not applicable</li> </ul>                                                                                                    | [20]Do you believe that the selected policy is appropriate the selected policy is appropriate the selected policy is a | priate for your tax status and meets your tax objectives? : ON                                                          |
| <ul> <li>E[23]What is the name of the trust grantor?: ON</li> <li>E[24]What is the name of the successor trustee(s)?: ON</li> <li>E[40]What is the name of the successor trustee(s)?: ON</li> <li>E[40]What is the name of the successor trustee(s)?: ON</li> <li></li></ul>                                                                                                    | [22]Please answer the following questions for the Tr                                                                                                    | ust: : ON                                                                                                    |
| <ul> <li>[24]What is the name of the successor trustee(s)?: ON</li> <li>[10]Is any participant on this contract or a dependent family member an active duty service member of the United States Armed Forces?: ON</li> <li>Available Account Designation Type</li> <li>Available Owner Type</li> <li>Available Blan Type</li> <li>Available CUSIP</li> <li>Answer</li> <li>[TESTURL]-A HREF="ebix.com"&gt;TEST ME: ON</li> <li>Questionnaire Name : Insurance Exchange Questionnaire</li> <li>But LEVEL - level 1; Business Unit Name -AN_BROKERDEALER - Questions for this BU are from the parent BU. Questions set at this level are not applicable</li> </ul>                                                                                                    | ■ [23]What is the name of the trust grantor? : ON                                                                                                    |                                                                                                    |
| <ul> <li>[10] Is any participant on this contract or a dependent family member an active duty service member of the United States Armed Forces? : ON</li> <li>Available Account Designation Type</li> <li>Available Owner Type</li> <li>Available CUSIP</li> <li>Available CUSIP</li> <li>Answer</li> <li>(TESTURL]-SA HREF="ebix.com"&gt;TEST ME : ON</li> <li>Questionnaire Name : Testing</li> <li>Questionnaire Name : Insurance Exchange Questionnaire</li> <li>BU LLVEL - level 1 ; Business Unit Name -AN_BROKERDEALER - Questions for this BU are from the parent BU. Questions set at this level are not applicable</li> </ul>                                                                                                    | ⊕-[24]What is the name of the successor trustee(s)? : C                                                                                                    | )N                                                                                                    |
| Available Owner Type     Available Plan Type     Available State     Available CUSIP     B Answer     () -Available CUSIP     B Answer     () -[TESTURL] <a href="ebix.com">TEST ME</a> : ON     B Questionnaire Name : Testing     B Questionnaire Name : Testing     B ULEVEL - level 1 ; Business Unit Name -AN_BROKERDEALER - Questions for this BU are from the parent BU. Questions set at this level are not applicable                                                                                                    | <ul> <li>-f10]Is any participant on this contract or a dependent</li> <li>-Available Account Designation Type</li> </ul>                                                                                                    | t family member an active duty service member of the United States Armed Forces? : ON                                   |
| <ul> <li>Available Plan Type</li> <li>Available State         <ul> <li>Available CUSIP</li> <li>Answer</li> <li>(FESTURL)-SA HREF="ebit.com"&gt;TEST ME : ON</li> <li>Questionnaire Name : Testing</li> <li>Questionnaire Name : Insurance Exchange Questionnaire</li> <li>BU LEVEL - level 1 ; Business Unit Name -AN_BROKERDEALER - Questions for this BU are from the parent BU. Questions set at this level are not applicable</li> </ul> </li> </ul>                                                                                                    | Available Owner Type                                                                                                    |                                                                                                    |
| <ul> <li>⊕ Available State         <ul> <li>Available CUSIP</li> <li>Answer</li> <li>⊕ ITESTURL]-SA HREF="ebit.com"&gt;TEST ME : ON</li> <li>⊕ Questionnaire Name : Testing</li> <li>⊕ Questionnaire Name : Insurance Exchange Questionnaire</li> <li>BU LEVEL - level 1 ; Business Unit Name -AN_BROKERDEALER - Questions for this BU are from the parent BU. Questions set at this level are not applicable</li> </ul> </li> </ul>                                                                                                    | ⊕-Available Plan Type                                                                                                    |                                                                                                    |
| -Available CUSIP<br>⊕ Answer<br>⊕ [TESTURL] <a href="ebix.com">TEST ME</a> : ON<br>⊕ Questionnaire Name : Testing<br>⊕ Questionnaire Name : Insurance Exchange Questionnaire<br>-BU LEVEL - level 1 ; Business Unit Name -AN_BROKERDEALER - Questions for this BU are from the parent BU. Questions set at this level are not applicable                                                                                                    | ⊕-Available State                                                                                                    |                                                                                                    |
| <ul> <li>H-Answer</li> <li>(FESTURL)-SA HREF="ebix.com"&gt;TEST ME : ON</li> <li>Questionnaire Name : Testing</li> <li>Questionnaire Name : Insurance Exchange Questionnaire</li> <li>BU LEVEL - level 1 ; Business Unit Name -AN_BROKERDEALER - Questions for this BU are from the parent BU. Questions set at this level are not applicable</li> </ul>                                                                                                    | -Available CUSIP                                                                                                    |                                                                                                    |
| <ul> <li>[TESTURL]<a href="ebix.com">TEST ME</a> : ON</li> <li>Questionnaire Name : Testing</li> <li>Questionnaire Name : Insurance Exchange Questionnaire</li> <li>BU LEVEL - level 1 ; Business Unit Name -AN_BROKERDEALER - Questions for this BU are from the parent BU. Questions set at this level are not applicable</li> </ul>                                                                                                    | Answer                                                                                                    |                                                                                                    |
| <ul> <li>Questionnaire Name : Testing</li> <li>Questionnaire Name : Insurance Exchange Questionnaire</li> <li>BU LEVEL - level 1 ; Business Unit Name - AN_BROKERDEALER - Questions for this BU are from the parent BU. Questions set at this level are not applicable</li> </ul>                                                                                                    | E-[TESTURL] <a href="ebix.com">TEST ME</a> : 0                                                                                                    | 2N                                                                                                    |
| @-Questionnaire Name : Insurance Exchange Questionnaire -BU LEVEL - level 1 ; Business Unit Name -AN_BROKERDEALER - Questions for this BU are from the parent BU. Questions set at this level are not applicable                                                                                                    | Questionnaire Name : Testing                                                                                                    |                                                                                                    |
| -BU LEVEL - level 1 ; Business Unit Name -AN_BROKERDEALER - Questions for this BU are from the parent BU. Questions set at this level are not applicable                                                                                                    | Questionnaire Name : Insurance Exchange Questionnai                                                                                                    | ire                                                                                                    |
|                                                                                                    | -BU LEVEL - level 1 ; Business Unit Name -AN_BROKERD                                                                                                    | EALER - Questions for this BU are from the parent BU. Questions set at this level are not applicable                    |
| BULEVEL - level 1 ; Business Unit Name -AN_Training_BU_1                                                                                                    | BU LEVEL - level 1 ; Business Unit Name -AN_Training_B                                                                                                    | /U_1                                                                                                    |

# 8.3. Firm Management - Carrier Page questions/questionnaires

Carriers can add questions to AnnuityNet using the carrier tool in Foundry. Carriers will group their questions into questionnaires by payment type and transaction type. Each questionnaire can have logic added to provide product, state, payment, and transaction level appearance rules. Each distributor will have the option of activating the questions. This allows the distributor to maintain control over their platform.

## 8.3.1. Carrier Page Questions

Once the carrier has created the carrier questionnaires and assigned them to the appropriate questionnaire types, the questionnaires will appear at a BU level on the Firm Management page for Distributors to activate/deactivate questions.

When you login to Foundry, navigate to the Firm Management links and select the appropriate business unit. All questions should be managed at a Business Unit of 0 for non-correspondents and a Business Unit of 1 for correspondent models. Add the Business Unit in the filter and click Apply Filter to manage the questions.

| Foundry       MENU       Business Unit Summary for ANNUITYNET_TEST - Test Environment       Business Unit Mamagement     Filter +       Business Unit Summary     Active?       Create New Business     Init       Uist     Business Unit Name       Parent Business Unit     Business Unit Type       Istributor Product Tool     1       Forms Management     1       Business Unit Name     Parent Business Unit Active? D                                                                                                    | Figure 9.1.1                        |                                                                                                    |
|----------------------------------------------------------------------------------------------------|-------------------------------------|----------------------------------------------------------------------------------------------------|
| MENU       Business Unit Summary for ANNUITYNET_TEST - Test Environment         Business Unit       Filter+         Business Unit Summary       Active?         Create New Business       Parent Business Unit         User Summary       >> Apply Filter <         Flore       Result 1-1         1       Business Unit Name         1       Business Unit Name         1       Business Unit Active?         1       Business Unit Name         1       Business Unit Name         1       Business Unit Active?         1       Business Unit Name         1       Business Unit Active?         1       Business Unit Active?         1       Business Unit Active?         1       Business Unit Name         1       Business Unit Active?         1       Business Unit Active?         1       Active?         1       Active? | Foundry                             | N                                                                                                    |
| Business Unit<br>Management     Filter +       Business Unit Name     Active?       Business Unit Name     Active?       Viser Summary     >> Apply Filter <       Tools     *       Home<br>Distributor Product Tool     1       Business Unit Name     Parent Business Unit<br>Business Unit Active?       Home<br>Distributor Product Tool     1       Business Unit Name     Parent Business<br>Unit<br>Business Unit Active?       Home<br>Distributor Product Tool     1       Business Unit Name     Active?       Unit     Yook                                                                                                    | - Menu -                            | Business Unit Summary for ANNUITYNET_TEST - Test Environment                                                                                                    |
| Business Unit Summary       Business Unit Name       Active?         Create New Business       Parent Business Unit       Business Unit Type         Unit       Business Unit Type       level 0 v         User Summary       >> Apply Filter <         Tools       ************************************                                                                                                    | Business Unit<br>Management         | Filter +                                                                                                    |
| Create New Business     Parent Business Unit     Business Unit     Business Unit       Unit     >> Apply Filter <       Tools                                                                                                    | Business Unit Summary               | Business Unit Name Active?                                                                                                    |
| User Summary >> Apply Filter << Tools  Result 1 - 1  Interview Business Unit Name Parent Business Unit Active? D Action  Interview Active? D Action                                                                                                    | Create New Business<br>Unit         | Parent Business Unit Business Unit Type level 0 🔽                                                                                                    |
| Tools         Itome         Result 1 - 1           Bistributor Product Tool         1           Forms Management         1           Firm Management         Unit         Type           Business Unit Name         Unit         Active?         D                                                                                                    | User Summary                        | >> Apply Filter <<                                                                                                    |
| Distributor Product Tool Forms Management Firm Management Business Unit Name Parent Business Unit Type Active? D Action                                                                                                    | Tools<br>Home                       | Result 1 - 1                                                                                                    |
| Forms Management Firm Management Business Unit Name Parent Business Unit Type Active? D Action                                                                                                    | Distributor Product Tool            | 1                                                                                                    |
|                                                                                                    | Forms Management<br>Firm Management | Business Unit Name         Parent Business Unit         Business Unit         Active?         ID         Action                                                                     |
| Change Password Logout ANNUITYNET_TEST ANNUITYNET_TEST level 0 Yes 23461 Edit Info   Yiew Users   Manage Products & Restrictions   Edit CMR Thresholds Manage Carrier Questions Logout                                                                                                    | Change Password<br>Logout           | ANNUITYNET_TEST ANNUITYNET_TEST level 0 Yes 23461 Edit Info   View Users   Manage Products & Restrictions   Edit CMR Thresholds Manage Carrier Questions   Carrier Questions Report |

# 8.3.2. Activating/Deactivating Questions

Next to each Business unit will be a link to <u>Manage Carrier Questions</u>. By clicking on the <u>Manage Carrier</u> <u>Questions</u> link, the firm will be able to activate/de-activate carrier questions.

| Figure 10.2.1                           |                           |                         |                       |          |        |                        |                                              |                           |                            |          |
|-----------------------------------------|---------------------------|-------------------------|-----------------------|----------|--------|------------------------|----------------------------------------------|---------------------------|----------------------------|----------|
| Foundry                                 |                           |                         |                       |          |        |                        |                                              |                           |                            |          |
|                                         | Business Unit S           | Summary for ANN         | UITYNET_TE            | ST - Te  | st Env | ironment               |                                              |                           |                            | hE       |
| Business Unit<br>Management             |                           |                         | Filter +              |          |        |                        |                                              |                           |                            |          |
| Business Unit Summary                   | <b>Business Unit Name</b> |                         | Active?               |          |        | *                      |                                              |                           |                            |          |
| Create New Business<br>Unit             | Parent Business Uni       | t                       | Business U            | nit Type | lev    | rel 0 💌                |                                              |                           |                            |          |
| User Summary                            |                           | >> A                    | pply Filter <<        | <        |        |                        |                                              |                           |                            |          |
| Tools                                   |                           |                         |                       |          |        |                        |                                              |                           |                            |          |
| <u>nome</u><br>Distributor Brodust Tool | Result 1 - 1              |                         |                       |          |        |                        |                                              |                           |                            |          |
| Earma Managament                        |                           |                         |                       |          |        | 1                      |                                              |                           |                            |          |
| Firm Management                         | Business Unit Name        | Parent Business<br>Unit | Business Unit<br>Type | Active?  | ID     | Action                 |                                              |                           |                            |          |
| Change Password<br>Logout               | ANNUITYNET_TEST           | ANNUITYNET_TEST         | level 0               | Yes      | 23461  | Edit Info   View Users | s   <u>Manage Products &amp; R</u><br>Report | estrictions   Edit CMR Tr | nresholds Manage Carrier Q | uestions |
| Logout                                  | L                         |                         |                       |          |        | 1                      |                                              |                           |                            |          |

The Distributor Activation screen will display. Each carrier's questions must be managed separately by selecting the desired carrier in the Carrier filter. Additional filter options can be applied to narrow down the questions by active status, question text, or wizard type. Once the filter has been added, click Apply Filter to display the available questions.

| Figure 10.2.1                                |            |                      |                |                                                |                                           |                    |                |                                        |                      |
|----------------------------------------------|------------|----------------------|----------------|------------------------------------------------|-------------------------------------------|--------------------|----------------|----------------------------------------|----------------------|
| Foundry                                      |            |                      |                |                                                |                                           |                    |                |                                        |                      |
|                                              | Questio    | n Activatio          | n for AN       | NUITYNET_TES                                   | T Distributo                              | r - Test Envir     | onment         |                                        |                      |
| Business Unit<br>Management                  |            |                      |                |                                                |                                           |                    |                |                                        |                      |
| Business Unit Summary                        |            |                      |                | Distr                                          | ibutor Quest                              | tion Activatio     | on             |                                        |                      |
| Create New Business<br>Unit                  | Back to B  | usiness   Init 9     | Summany        |                                                |                                           |                    |                |                                        |                      |
| User Summary                                 | Dack to D  | usiness onice        | summary        |                                                |                                           |                    |                |                                        |                      |
| Tools                                        | Filter     |                      |                |                                                |                                           |                    |                |                                        |                      |
| Home                                         | Carrier    |                      | BLUE_SKY       | · ·                                            |                                           | Active?            | None           | *                                      |                      |
| Foundry Admin                                | Question   | Toxt                 |                | ~                                              |                                           | Wizard Type        | None           |                                        |                      |
| PPfA Admin                                   | Question   | Text                 |                | <b>v</b>                                       |                                           | wizaru rype        | NOTE           |                                        |                      |
| Carrier Product Tool                         |            |                      |                |                                                | >> Apply F                                | ilter <<           |                |                                        |                      |
| Carrier Questions Tool                       | Activate A | <u>vi</u>            | <b>V</b> (     | Questionnaires are app                         | licable at this bu                        | isiness unit level |                |                                        |                      |
| Distributor Product Tool<br>Forms Management | Activated  | d Carrier            | Question<br>ID | Question Text                                  |                                           |                    | Answer<br>Type | [Answer ID]<br>Answer Text             | Alternate Named Item |
| Forms Admin<br>Feed Management               |            | [PUBLIC]<br>BLUE_SKY | 13             | Reason for Replacen                            | nent                                      |                    | FITB           |                                        | None                 |
| Firm Management                              |            | BLUE_SKY             | 14             | Trust Date                                     |                                           |                    | DATE           |                                        | None                 |
| Reports<br>Change Password                   |            | BLUE_SKY             | 16             | Do you want to be se<br>Additional Information | nt a copy of "State<br>1?                 | ement of           | MULTIPLE       | [a] yes                                | None                 |
| Client Activity                              |            |                      |                |                                                |                                           |                    |                | [b] no                                 | None                 |
| Debug Tools<br>Report an Issue               |            | [PUBLIC]<br>BLUE_SKY | 17             | Do you believe the se<br>retirement needs and  | lected policy will<br>I financial objecti | meet your<br>ives? | MULTIPLE       | [a] Yes                                | None                 |
| Logout                                       |            |                      |                |                                                |                                           |                    |                | [b] No                                 | None                 |
|                                              | <b>V</b>   |                      |                |                                                |                                           |                    |                | [c] Other -<br>please<br>explain below | None                 |

There are two steps that a client must complete to activate questions for appearance on the AnnuityNet platform.

- 2. Questions can be activated by BU. So, in order to activate or deactivate the questions for the BU for which the user is editing, the checkbox "Questionnaires are applicable at this business unit level" must be filled. This checkbox will allow clients to activate questions per channel or correspondent. If this checkbox is left un-checked, the questions that are activated and deactivated will not apply for this BU. The questions for the wizard will be pulled from the next higher BU or parent BU. If previously assigned BU specific activations are desired to be removed from the wizard and instead pull questions at the parent BU, simply uncheck the checkbox and click save.
- 3. The default for each question is deactive. If questions are desired to appear on the distributor AnnuityNet wizard, click the Activated checkmark. If questions have been previously activated but are desired to be removed from the wizard, simply uncheck the activation box and click save. Remember to complete step 1. Once steps 1 and 2 are completed, the questions will appear in AnnuityNet only for the distributors that have activated the questions and clicked the checkbox. The activated questions will appear for both app and sub if they apply. Transaction Type questionnaires appear after authorization (within the Carrier wizard). Payment level questions appear after the distributor payment level suitability questions.

## 8.3.3. Sharing NIs

If a distributor question is de-activated, a box will appear for the distributor to input the NI for the related question on their wizard. This will be an optional field to help carriers map distributor questions to their form. The distributor can input the NI for an existing question into this box.

| Figure 10.3.1                                |                       |                  |                             |                    |                |                            |                      |
|----------------------------------------------|-----------------------|------------------|-----------------------------|--------------------|----------------|----------------------------|----------------------|
| Foundry                                      |                       |                  |                             |                    |                |                            |                      |
| - MENU -                                     | Question Activati     | on for ANNUITYNE | T_TEST Distributo           | r - Test Envir     | onment         |                            |                      |
| Business Unit<br>Management                  |                       |                  |                             |                    |                |                            |                      |
| Business Unit Summary                        |                       |                  | Distributor Ques            | tion Activatio     | n              |                            |                      |
| Create New Business<br>Unit                  | Back to Business Unit | Summary          |                             |                    |                |                            |                      |
| User Summary                                 |                       |                  |                             |                    |                |                            |                      |
| Tools                                        | Filter                |                  |                             |                    |                |                            |                      |
| Home                                         | Carrier               | BLUE_SKY         | *                           | Active?            | None           | *                          |                      |
| Foundry Admin<br>Admin Tool                  | Question Text         |                  |                             | Wizard Type        | None           |                            | ~                    |
| PPfA Admin                                   |                       |                  | >> Apply                    | Filter <<          |                |                            |                      |
| Carrier Product Tool Carrier Questions Tool  | Activate All          | Questionnaire    | es are applicable at this b | usiness unit level |                |                            |                      |
| Distributor Product Tool<br>Forms Management | Activated Carrier     | Question<br>ID   | ext                         |                    | Answer<br>Type | [Answer ID]<br>Answer Text | Alternate Named Item |
| Forms Admin<br>Feed Management               | [PUBLIC]<br>BLUE_SKY  | 13 Reason for    | Replacement                 |                    | FITB           |                            | EXCHANGE_REASON      |
| Firm Management                              | BLUE_SKY              | 14 Trust Date    |                             |                    | DATE           |                            | None                 |

In the backend, Ebix will map the distributor NI to the NI for the Carrier question. By doing this, the carriers will only need to tag forms using the carrier page NI.

⇒ If a distributor has implemented the e-signature and hybrid workflow and a question is an in good order requirement, the distributor will be forced keep a question activated unless they share their NI for a question that already exists on their platform. \*Currently, this only applies to Merrill Lynch.

## 8.3.4. Form Population using Carrier Page Questions

The system assigned questionID and AnswerIDs will generate Named Items that can be used to tag the PDF forms. This will enable the forms to pre-populate with those question and answers. The Nis will be in the format of, Carrier\_Question(ID)\_ANSWER(IDa). Here are 2 examples where the question ID = 2305:

- $\circ \quad \mathsf{CARRIER\_QUESTION(2305)\_ANSWER(2305a)\_X}$
- CARRIER\_QUESTION(2305)\_ANSWER(2305a)

## 8.3.5. Viewing the Carrier Questions Report

Each distributor will have a Carrier Questions Report that is available via the same Firm Management link. This report will list the Carriers and their questionnaires for each carrier that the BD has managed. That means that a carrier will not appear on the report if the distributor has not managed their questions (hit save on the activation screen). If the questionnaire is assigned by the carrier but the distributor has not selected that the questions are applicable to the BU, then this message will appear, "Questions for this BU are from the parent BU. Questions set at this level are not applicable." This message means that the questions at this BU are not active and the questions that appear in the wizard will be from the parent BU.

Follow the steps in section 10.2 to get to the Firm Management, Business Unit Summary. To view the report, click on the Carrier Questions Report link.

| Figure 10.5.1<br>Foundry            | 4                                                                                                    |
|-------------------------------------|----------------------------------------------------------------------------------------------------|
| - MENU -                            | Business Unit Summary for ANNUITYNET_TEST - Test Environment                                                                                               |
| Business Unit<br>Management         | Filter +                                                                                                    |
| Business Unit Summary               | Business Unit Name Active?                                                                                                    |
| Create New Business<br>Unit         | Parent Business Unit Type level 0 🗸                                                                                                    |
| User Summary                        | >> Apply Filter <<                                                                                                    |
| Tools                               |                                                                                                    |
| Home                                | Result 1 - 1                                                                                                    |
| Distributor Product Tool            | 1                                                                                                    |
| Forms Management<br>Firm Management | Business Unit Name Unit Unit Business Unit Active? ID Action                                                                                               |
| Change Password<br>Logout           | ANNUITYNET_TEST ANNUITYNET_TEST level 0 Yes 23461 Edit Info   View Users   Manage Products & Restrictions   Edit CMR Thresholds   Manage Carrier Questions |
| Logout                              |                                                                                                    |

A screen will display allowing the user to view the report on the screen or export the report to Excel:

| Figure 10.5.1               |                                                                    |
|-----------------------------|--------------------------------------------------------------------|
| Foundry                     |                                                                    |
|                             | Distributor Question Report for ANNUITYNET_TEST - Test Environment |
| Business Unit<br>Management |                                                                    |
| Business Unit Summary       | Distributor's Carrier Questions Report                             |
| Create New Business<br>Unit | Back to Business Unit Summary                                      |
| User Summary                |                                                                    |
| Tools                       | Apply Export to Excel                                              |
| Home                        |                                                                    |
| Distributor Product Tool    |                                                                    |
| Forms Management            |                                                                    |
| Firm Management             |                                                                    |
| Change Password             |                                                                    |
| Logout                      |                                                                    |
| Logout                      |                                                                    |

By clicking Apply, the report will display in a tree view for the business unit selected. Expanding the + will display the questionnaire details including each of the activated question text, alternate NIs, DTCC mapping details, conditions, and answer options.

#### Figure 10.5.3

|          | Distributor's Carrier Questions Report                                                                                                    |
|----------|----------------------------------------------------------------------------------------------------|
| to Busin | iess Unit Summary                                                                                                    |
|          |                                                                                                    |
|          | Apply Export to Excel                                                                                                    |
| ee Viev  |                                                                                                    |
| ANNUI    | TYNET TEST                                                                                                    |
| - Busi   | iness Unit Name- ANNUITYNET_TEST Level - 0                                                                                                    |
| ÷-(      | Questionnaire Name : Variable Transaction Carrier Name - AEGON                                                                                                    |
| ÷-(      | uestionnaire Name : Fixed Transaction Carrier Name - AEGON                                                                                                    |
| ÷-(      | uestionnaire Name : Replacement Transaction Carrier Name - AEGON                                                                                                    |
|          | REPIN01 Please provide the date of issue for your current policy : ON                                                                                                    |
|          | . [REPDE01]Your present insurer is required, on your request, to provide a summary describing your present insurance. Would you like to receive a summary describing your pr |
|          | - [REPGA01]Would you like to receive a policy summary statement from your existing insurer, or insurers? : ON                                                                |
|          |                                                                                                    |
|          | - REPFL02 What is the Cash Surrender Value on your Current Policy? : ON                                                                                                    |
|          |                                                                                                    |
|          | - REPWA10/Can there be reduced benefits or increased premiums in later vears? : ON                                                                                           |
|          |                                                                                                    |
|          |                                                                                                    |
|          |                                                                                                    |
|          |                                                                                                    |
|          |                                                                                                    |
|          |                                                                                                    |
|          | - [REPWA45]If you answered Yes, explain: : ON                                                                                                    |
|          |                                                                                                    |
|          |                                                                                                    |
|          | - REPWA001Are minimum amounts required to be on deposit before excess interest will be paid? : ON                                                                            |
|          | - REPWA65IIf you answered Yes, explain: ON                                                                                                    |
|          | - REPWA7011f the new program is based on a variable or universal life insurance policy or a single premium policy or annuity: ON                                             |
|          | - REPWA75]Are the interest rates guoted before or after the fees and mortality charges have been deducted? ON                                                                |
|          | - REPWA80IInterest rates are guaranteed for how long? ON                                                                                                    |
|          | - REPWA81The minimum interest rate to be paid is how much? · ON                                                                                                    |
|          | - REPWA9011f applicable. the rate you pay to borrow is? : ON                                                                                                    |
|          | - REPWA95IIf applicable, the limit on the amount that can be borrowed is? : ON                                                                                               |
|          | REPWA100]The surrender charges are?: ON                                                                                                    |
|          | - REPWA105The death benefit is? : ON                                                                                                    |
|          | -<br>                                                                                                    |
|          | - REPWA11511f you answered Yes, explain: : ON                                                                                                    |
|          | Unestionnaire Name : AIG Test Carrier Name - AMERICAN GENERAL                                                                                                    |
| 1        | Questions for this BU are from the parent BU. Questions set at this level are not applicable                                                                                 |

## 8.3.6. Carrier Page Questions Best Practices for Distributors

With the addition of the Carrier Page Tool, it is imperative to address the best practices for distributors activating the carrier questions. In order to ensure that carrier questions are added in a timely manner, each distributor is asked to follow the below procedures for activating questions.

#### Distributors with access to foundry:

- Once the carrier has created the carrier questionnaires and assigned them to the appropriate questionnaire types, the carrier will send an email to the distributor requesting activation of questions with a sign off sheet which will contain all the relevant information about the question.
- 2. The distributor will confirm if a similar question already exists on the distributor platform. If a question already exists on the platform, the NI can be shared in the tool and the question can remain deactive. For each of these questions, the distributor will need to determine the AnnuityNet NIs that generate for the distributor question. Those NIs should be entered into the NI fields on the activation page.
- 3. If a question does not already exists on the platform, the distributor will then need to activate the guestion in UAT to test. Once the testing is complete, the distributor will notify the carrier.
- 4. At this time, the Carrier can add the questions to Production and notify the distributor that the question is available in Production for activation. It is our recommendation that distributors do not activate questions during the business day. The distributor should only activate the question in Foundry Production at the end of the business day. This will allow for the questions to appear on the open of business on the following day.
- Distributors can utilize the Carrier Questions Report as part of the Foundry tool to view any questions that are activated for all carriers that impact their business units. Log into Foundry> Firm Management> Carrier Questions Report > hit apply. All reports are exportable to Excel.

Foundry Training Guide for Distributors

#### Distributors without access to foundry:

- Once the carrier has created the carrier questionnaires and assigned them to the appropriate questionnaire types, the carrier will send an email to the distributor requesting activation of questions with a sign off sheet which will contain all the relevant information about the question.
- 2. The distributor will confirm if a similar question already exists on the distributor platform. If a question already exists on the platform, the NI can be shared in the tool and the question can remain deactive. For each of these questions, the distributor will need to determine the AnnuityNet NIs that generate for the distributor question. Those NIs should be entered into the NI fields on the activation page.
- 3. If a question does not already exists on the platform, the distributor will then need request their Ebix Project Manager to activate the question in UAT to test. Questions will be activated after 5:00 pm EST and prior to 9:00 am EST. Once the testing is complete, the distributor will notify the carrier.
- 4. At this time, the Carrier can add the questions to Production and notify the distributor that the question is available in Production for activation. It is our recommendation that distributors do not activate questions during the business day.
- 5. Distributors can request the Carrier Questions Report from their Ebix Project Manager to view any questions that are activated for all carriers that impact their business units.

# 9 PDF List

To view a list of all PDFs that have been uploaded, you must select Forms Management from the MENU. The PDF Management screen will appear(See Figure 5.0.1). By clicking on <u>PDFLibrary</u>, the PDF List page displays. All the PDFs that have been uploaded will be listed and you can see the Filename and the Description. You may view the history of a particular PDF (including upload and deployment events) by clicking on the <u>View History</u> link or view the actual PDF by clicking on the <u>View PDF</u> link.

| Figure 10.0.1                            |                                       |
|------------------------------------------|---------------------------------------|
| Foundry                                  |                                       |
| I MENU                                   | Forms and PDF Management Tool         |
| Tools<br>Home                            | Select Partner Type: Carrier          |
| Carrier Product Tool<br>Forms Management | Select a Carrier:                     |
| Change Password                          | Partner Name                          |
| Logout<br>Logout                         | Blue Sky Carrier FormsTool PDFLibrary |

After clicking on the PDFLibrary, the form list displays.

| ndry                   |                                             |                                  |                       |
|------------------------|---------------------------------------------|----------------------------------|-----------------------|
| Menu 🦳                 | PDF List for Blue Sky Carrier Carrier       |                                  |                       |
| mporter<br>Partner     | Upload PDF                                  |                                  |                       |
| <u>rm</u><br><u>st</u> | Filter +                                    |                                  |                       |
| E                      | Filename:                                   |                                  |                       |
|                        | >> Apply Filter <<                          |                                  |                       |
|                        |                                             | 1                                |                       |
| t Tool<br>ment         | Filename                                    | Description                      |                       |
| ord                    | 13583_0199_Gefa.pdf                         |                                  | View History View PDF |
|                        | 951_EXCHANGE1 pdf.pdf                       |                                  | View History View PDF |
|                        | 951_EXCHANGE1.pdf                           |                                  | View History View PDF |
|                        | ACORD Form 951 CD Redemption 2008-06-16.pdf | ACORD 951 Exchange cd REDEMPTION | View History View PDF |
|                        | ACORD Form 951 CD Redemption.pdf            | ACORD Form 951 CD Redemption     | View History View PDF |
|                        | ACORD Form 951 Exchange.pdf                 | ACORD Form 951 Exchange          | View History View PDF |

To upload a PDF, complete the following steps:

Click on <u>Upload PDF</u>. This will take you to the Upload PDF page. See Figure 10.0.2.

#### Figure 10.0.2

| a Foundry - N                           | Microsoft Internet Explorer                    |                               |              |
|-----------------------------------------|------------------------------------------------|-------------------------------|--------------|
| Eile <u>E</u> dit ⊻iew                  | Favorites Iools Help                           | ðsend                         | 1            |
| 🌀 Back 🔹 🔘                              | - 🖹 🗟 🏠 🌺 🔎 Search 👷 Fax                       | orites 🜒 Media                |              |
| Address 🧃 https://                      | /foundry.prodsim.finetre.com/Foundry/Importer/ | forms/PDFLibrary/PDFList.aspx | 🔽 🔁 Go  🕸 *  |
| Foundry                                 |                                                |                               |              |
| r menu -                                | Upload PDF for Blue Sky Carrier C              | urrier                        |              |
| Forms Importer<br><u>Select Partner</u> | Back to PDF List                               |                               |              |
| Upload Form                             | Check to replace any PDF with                  | the same file name            |              |
| Forms List                              | PDF Description:                               |                               |              |
| PDF List                                | PDF File:                                      | Browse                        |              |
| Tools                                   |                                                | Upload File                   |              |
| Home                                    |                                                |                               |              |
| Carrier Product<br>Tool                 |                                                |                               |              |
| Distributor<br>Product Tool             |                                                |                               |              |
| Forms<br>Management                     |                                                |                               |              |
| Change<br>Password                      |                                                |                               |              |
| Client Activity                         |                                                |                               |              |
| Logout                                  |                                                |                               |              |
|                                         |                                                |                               | ×            |
| ٥                                       |                                                |                               | 🔒 🧶 Internet |

Click on the box next to the sentence "Check to replace any PDF with the same file name".

WARNING! Pay careful attention when uploading PDFs. When you click the checkbox to replace any PDF files with the same name, the older version of the PDFs WILL BE REPLACED. After uploading new PDFs, you must upload the appropriate Forms XML that references the new PDF. Be sure to upload the Forms XML by following the steps in Section 6.

- 11. Click on the Browse button.
- 12. Find the file that contains the PDF or zipped PDFs on your local computer or network.
- 13. Click OK.
- 14. Click on the Upload File button.
- 15. A list of PDFs will appear indicating that they were uploaded with no warnings/errors, or it will list the warnings/errors. If errors are detected in the PDFs, a list of the errors will appear in the window and the PDFs will not be uploaded. You will need to correct the errors and try uploading the PDFs again. Be sure to copy the warnings/errors before leaving this screen. They are not archived anywhere. You can view them again by trying to reload the PDFs if necessary.
- 16. If you did not need to upload a new Forms XML with the PDF (for example if it was an update to a previously uploaded PDF), you must still deploy an XML to pull in the new PDF. To redeploy a prior version, go to the Forms List, click on View/Manage for the version you would like to redeploy (usually the last one Deployed to ProdSim/UAT); and click on Deploy to Test. This will ensure that the PDFs are mapped to the appropriate Forms XML. The newly uploaded PDFs will be available in ProdSim/UAT when the Forms XML has been deployed to that environment.

# **10 Forms Management (Forms XML)**

The Forms Management tool is used to manage Forms XML and PDFs. Forms XML describes the rules for generating PDFs for applications entered on the AnnuityNet platform. When you click on <u>Forms</u> <u>Management</u> in the Menu, you will see the Forms and PDF Management Tool page. To upload and manage Forms XML, click on <u>Forms Tool</u>. This link takes you to the Forms List page.

| Figure               | 11.0.1                 |              |                        |                             |              |                     |                           |                       |           |            |        |     |
|----------------------|------------------------|--------------|------------------------|-----------------------------|--------------|---------------------|---------------------------|-----------------------|-----------|------------|--------|-----|
| Foundry - I          | Aicrosoft Inter        | net Explo    | rer                    |                             |              |                     |                           |                       |           |            |        |     |
| le <u>E</u> dit ⊻iew | Favorites Tools H      | lelp         |                        |                             | <i>∂</i> Sen | d                   |                           |                       |           |            |        | 1   |
| Back 🔹 🔘             | - 💌 😫 🏠 🍇              | 🔰 🔎 Searc    | h 🐈 Favorites 🜒        | Media                       |              |                     |                           |                       |           |            |        |     |
| dress 🙆 https://     | foundry.prodsim.finetr | e.com/Foundr | y/Importer/Forms/Selec | tPartner.aspx               |              |                     |                           |                       |           |            | 🖌 🎒 Go | ۰ 🗊 |
| oundry               |                        |              |                        |                             |              |                     |                           |                       |           |            |        | ^   |
| MENU -               | Forms List for E       | Blue Sky Ca  | arrier Carrier         |                             |              |                     |                           |                       |           |            |        |     |
| rms Importer         | Upload Forms           |              |                        |                             |              |                     |                           |                       |           |            |        |     |
| lect Partner         |                        |              |                        |                             |              |                     |                           |                       |           |            |        |     |
| oad Form             |                        | 1000         | Filter +               |                             |              |                     |                           |                       |           |            |        |     |
| ms List              | Date Criteria - DD/W   | WEYY         | Field                  | Data                        | 6            |                     |                           |                       |           |            |        |     |
| lief                 | Start Date.            | -            | Cilu                   | Date.                       |              |                     |                           |                       |           |            |        |     |
| ols                  | Description:           |              |                        |                             |              |                     |                           |                       |           |            |        |     |
| ne                   | Original Filename:     |              |                        |                             |              |                     |                           |                       |           |            |        |     |
| rier Product         | Tracking Criteria      |              |                        |                             |              |                     |                           |                       |           |            |        |     |
| tributor             | Status:                |              | *                      |                             |              |                     |                           |                       |           |            |        |     |
| oduct Tool           | Test Enviro. Status:   |              | V Proc                 | luction Enviro. Status      |              | ¥                   |                           |                       |           |            |        |     |
| ms<br>nagement       | Import ID:             |              |                        |                             |              |                     |                           |                       |           |            |        |     |
| ange                 |                        |              | >> Apply Filt          | ter <<                      |              |                     |                           |                       |           |            |        |     |
| ent Activity         | Result 1 - 3           |              |                        |                             |              |                     |                           |                       |           |            |        |     |
| gout                 |                        |              |                        |                             | 1            |                     |                           |                       |           |            |        |     |
| gout                 | Upload Date            | Partner Type | Description            | Original Filename           | Status       | Test Enviro. Status | Production Enviro. Status | Import ID             |           |            |        |     |
|                      | 6/3/2004 2:51:43 PM    | Carrier      | Tier 4 test correction | Blue_Sky_Forms_T<br>est.xml | Approved     | Deployed            | Not Deployed              | 48544.0000 Mar        | nage Form |            |        |     |
|                      | 5/28/2004 9:01:54 AM   | Carrier      | VMFS Forms XML demo    | Blue_Sky_Forms_T<br>est.xml | Approved     | Not Deployed        | Not Deployed              | 48413.0000 <u>Mar</u> | nage Form |            |        | ~   |
|                      | T                      |              |                        |                             |              |                     |                           |                       |           | 🔒 🌒 Intern | iet    |     |

At the top of the Forms List page there is a filter for finding specific or related forms. The Forms list contains the following information for each form:

Upload date: Date the Forms XML was loaded into Foundry.

Partner Type: Lists whether the partner who generated the Forms XML is a carrier or a distributor.

Description: Displays what the user entered in this field during upload.

Original Filename: Filename of the loaded Forms XML.

Status: The status for a Forms XML will be one of the following:

- Added Item has been uploaded and is waiting for import processing
- Imported Import process and validation for the item is complete
- Approved Imported item has been approved for further use
- Rejected Item has been rejected and cannot be used

**Test Enviro. Status**: Indicates the status of the Forms XML in the test environment (Production Simulation a.k.a. ProdSim or User Acceptance Testing a.k.a. UAT).

- Not Deployed the Forms XML is not in ProdSim/UAT either another Forms XML has been deployed to this environment and superseded it or it was never deployed to the ProdSim/UAT environment.
- Deployed the Forms XML is the version currently available in ProdSim/UAT.
- Staged for Deployment the Forms XML will move to ProdSim/UAT with the next scheduled deployment.
- In Process
- Deploying
- DeployedWithErrors
- Failed

Deployments to ProdSim/UAT occur daily beginning at Midnight and thereafter, continue every 90 minutes. Any Forms XML that has completed the batch process will be deployed at that time. The length of the deployment depends on how much metadata is included in that deployment.

Production Enviro. Status: Indicates the status of the Forms XML in the Production environment.

- Not Deployed the Forms XML is not in Production either another Forms XML has been deployed to this environment and superseded it or it was never deployed to the Production environment.
- Deployed the Forms XML is the version currently available in Production.
- Staged for Deployment the Forms XML version will move to Production with the next scheduled deployment.
- In Process
- Deploying
- DeployedWithErrors
- Failed

For a schedule of Production deployments, see the published EbixExchange Production Calendar. Typically, Foundry/Metadata deployments occur Monday-Friday at 5:30pm EST.

Import ID: Unique number assigned to each Forms XML after it is loaded into Foundry.

To upload Forms XML, complete the following steps:

17. Click on Upload Form. You will be sent to the Upload Forms XML page. See figure 11.0.2.

| Foundry                                                                                                    |                                                    |
|----------------------------------------------------------------------------------------------------|----------------------------------------------------|
| - MENU -                                                                                                    | Upload Forms XML For Blue Sky Carrier Carrier      |
| Forms Importer Select Partner Upload Form Forms List Upload PDF PDF List Tools Home Carrier Product Tool Forms Management Change Password Logout Logout | Forms Description:<br>Forms File: Brow<br>Upload I |

- Type in a description or name for the Forms XML. To avoid confusion, consistency with naming conventions is important. Be sure the description provides enough information to manage your forms effectively i.e. XML version, what was included in this update, etc.
- 19. Click on the Browse button.
- 20. Find the Forms XML document on your local computer or network.
- 21. Click OK.
- 22. Click the Upload File button.
- 23. When the upload is complete and the file status is Not Deployed, you **must** select the Manage Form link to stage the Forms XML by either selecting Next Deployment Staging or the Schedule Date option and then select Save.

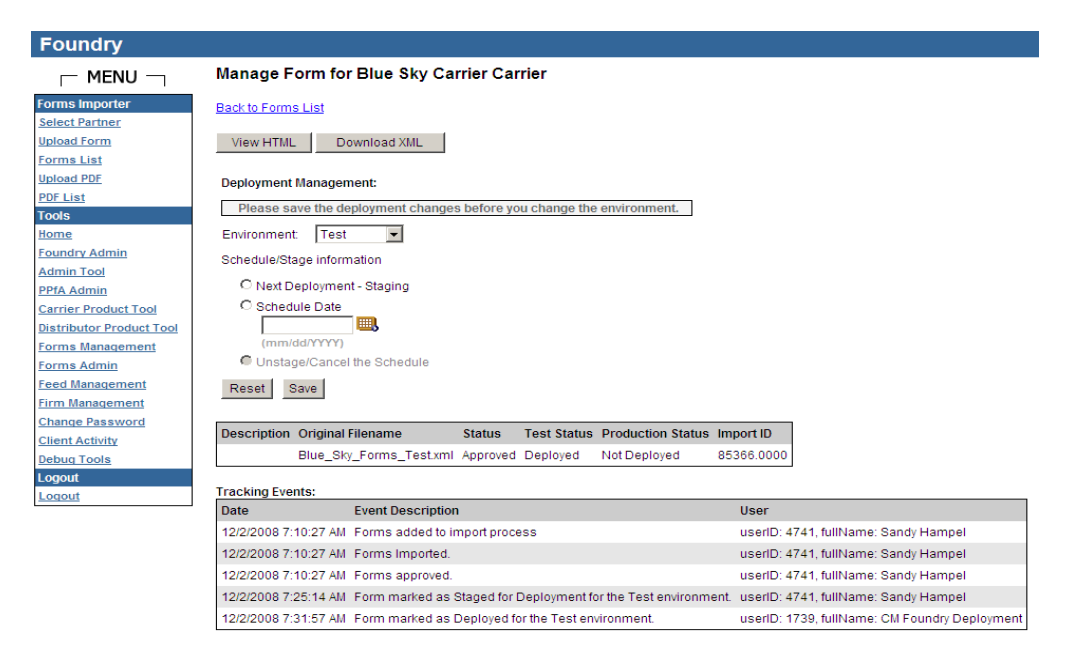

24. Select the Back to Forms List link and the Apply Filter to display the list of forms XML files. The uploaded Forms XML file will appear at the top of the Forms List.

After a Forms XML is uploaded, it undergoes further system processing and translation in order to be prepared for use by the AnnuityNet platform and Baseline Wizard. Forms XML are processed continuously in a first-in-first-out sequence. After a Forms XML is processed successfully for the first time, its status will be "Approved".

After upload and processing, Forms XML are deployed.

| Environment | Deployment Frequency                                            | What Deployment does                                                                                                    |
|-------------|-----------------------------------------------------------------|----------------------------------------------------------------------------------------------------|
| UAT         | Every 15 minutes 24x7                                           | <ul> <li>Schedule Forms will be<br/>staged &amp; Deployed if staged<br/>successfully</li> <li>Schedule PPfAs will be<br/>staged &amp; Deployed if staged<br/>successfully</li> <li>Staged Forms will be<br/>deployed</li> <li>Staged PPfAs will be<br/>deployed</li> </ul> |
| ProdSim     | Every hour 24x7                                                 | -Same as above-                                                                                                    |
| Production  | Daily at 5.30 PM on Weekdays<br>(Mon - Fri), including holidays | -Same as above-                                                                                                    |

Foundry deployment deploys the Forms along with PPfAs.

Any Forms XML that have completed the batch process will be deployed at that time. The length of the deployment depends on how much metadata is included in that deployment. Once a Forms XML has been deployed, the Test Enviro. Status column will read "Deployed".

# **11 Staging FormsXML**

The scheduled date processing functionality is now available for Forms XML. When the Forms XML is uploaded or redeployed with a future schedule date, once the date is met, the Forms XML will assemble the most current PDFs and apply the latest forms and Forms XML to production.

When selecting the **Next Deployment – Staging** option, the Form XML will process during the next scheduled deployment.

When selecting the **Schedule Date** option, the user will enter a date at which the deployment process will occur when that date is reached.

When the Unstage/Cancel the Schedule option is selected and saves, a message **Form XML file successfully unscheduled in [Test or Production] Environment** will display at the top of the screen and the Form XML is no longer available for deployment and the status is set to Not Deployed.

# **12 Password**

You may change the password used to log in to Foundry. To do so, you must click on the link <u>Change</u> <u>Password</u> in the Menu. The link will take you to the Change Password page. You must type in your old password in the box next to Old Password. Type your new password in the remaining two boxes and then click on Update. The new password takes affect when you click on Update.

| Figure 13                                                                                                    | 3.0.1                                                                                                    |
|----------------------------------------------------------------------------------------------------|----------------------------------------------------------------------------------------------------|
| Foundry                                                                                                    |                                                                                                    |
| - MENU -                                                                                                    | Change Password                                                                                                    |
| Tools<br>Home<br>Distributor Product Tool<br>Forms Management<br>Firm Management<br>Change Password<br>Logout<br>Logout | Old Password: New Password: Re-type Password: Update Password must be >= 6 characters and contain 3 of the following: Iowercase, UPPERCASE, numeric, special (anything not alphanumeric such as: . /?.) |

# 13 Log Out

To log out of Foundry, you should click on the link Logout in the Menu. To close the window, you may either click on the X in the upper right-hand corner of your web browser or select File $\rightarrow$  Close from the browser's parent menu.

# **14 E-mail Notifications**

Foundry generates e-mails based on various upload and deployment events. The e-mails inform the recipient as to the status of a PPfA or Forms XML. Your firm should provide your EbixExchange project manager with the e-mail address of the person who should receive these notifications. If e-mail notifications should go to more than one person, a distribution e-mail list should be created by the firm and this e-mail address provided the EbixExchange project manager.

Listed below are the triggers for e-mail notification and the content of those e-mails.

| Trigger                                          | Subject Line                                                                        | Text                                                                                                    |
|--------------------------------------------------|-------------------------------------------------------------------------------------|----------------------------------------------------------------------------------------------------|
| PPfA deployment status in Production Simulation. | Deployment Summary: ProdSim<br>– [Distributor's Name] Distributor                   | Product Availability Status(s):                                                                                                    |
|                                                  |                                                                                     | [SUCCESS or FAILURE]: ProdSim –<br>[Distributor's name] distributor; [Carrier<br>name] carrier; CUSIP: [CUSIP number];<br>Product Name: [Product Short Name];<br>ProdSim. The product is successfully<br>turned [On or Off]       |
| PPfA deployment status in<br>Production.         | Deployment Summary:<br>Production – [Distributor's Name]<br>Distributor             | Product Availability Status(s):                                                                                                    |
|                                                  |                                                                                     | [SUCCESS or FAILURE]: Production –<br>[Distributor's name] distributor; [Carrier<br>name] carrier; CUSIP: [CUSIP number];<br>Product Name: [Product Short Name];<br>Production. The product is successfully<br>turned [On or Off] |
| Forms successfully deployed.                     | Carrier Name; Import ID; Forms;<br>[Production<br>Simulation/Production]<br>SUCCESS | Carrier Name; Import ID; Forms                                                                                                    |
|                                                  |                                                                                     | Forms have been successfully deployed to [Production Simulation or Production].                                                                                                    |
| Forms failed deployment.                         | Carrier Name; Import ID;<br>Forms;[Production<br>Simulation/Production] FAILURE     | Carrier Name; Import ID; Forms                                                                                                    |
|                                                  |                                                                                     | The forms failed deployment to<br>[Production Simulation or Production].<br>Please contact the EbixExchange Project<br>Manager.                                                                                                   |

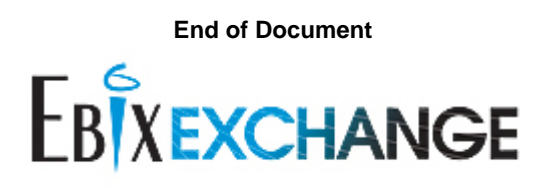

© 2009 EbixExchange – A Division of Ebix, Inc.